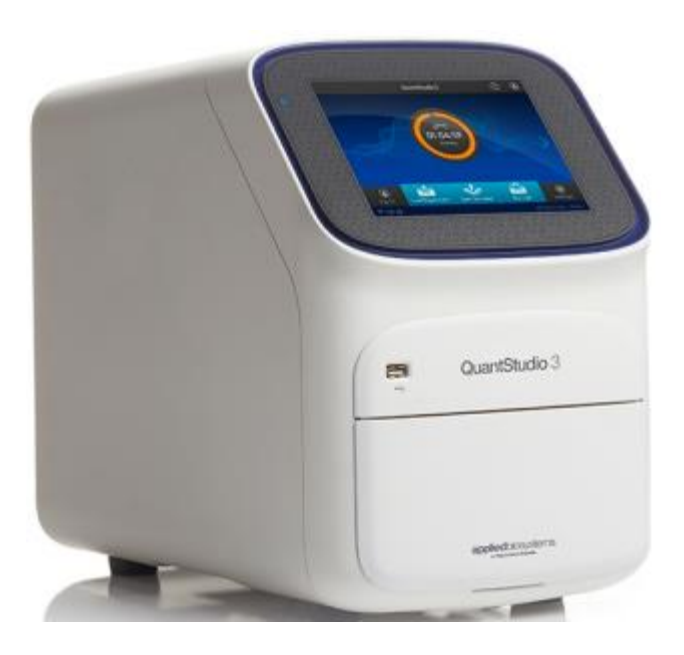

### QuantStudio qPCR System Overview

Scott.Gardner@thermofisher.com Field Applications Scientist

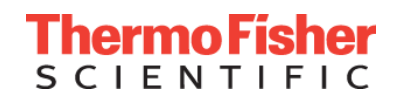

### The Optics: Enhanced OptiFlex<sup>™</sup> System

light source

• CCD Camera captures data of all filters at every cycle

|           |            | "Emission Filt |            |            |              |            |
|-----------|------------|----------------|------------|------------|--------------|------------|
|           | m1/520+15) | m2/559411)     | m3/596+10) | m4/623+14) | Filter Wheel | m6/711+12) |
| 1(470±15) |            |                |            |            |              |            |
| 2(520±10) |            |                |            |            | E            | 1          |
| 3(550±11) |            |                |            |            |              | Ē          |
| 4(580±10) |            |                |            | [[]]       |              |            |
| 5(640±10) |            |                |            |            |              | m          |
| 5(662±10) |            |                |            |            |              |            |
|           | ,          |                | , , ,      |            |              | I pormo F  |

SCIENTIFIC

### QuantStudio Connectivity

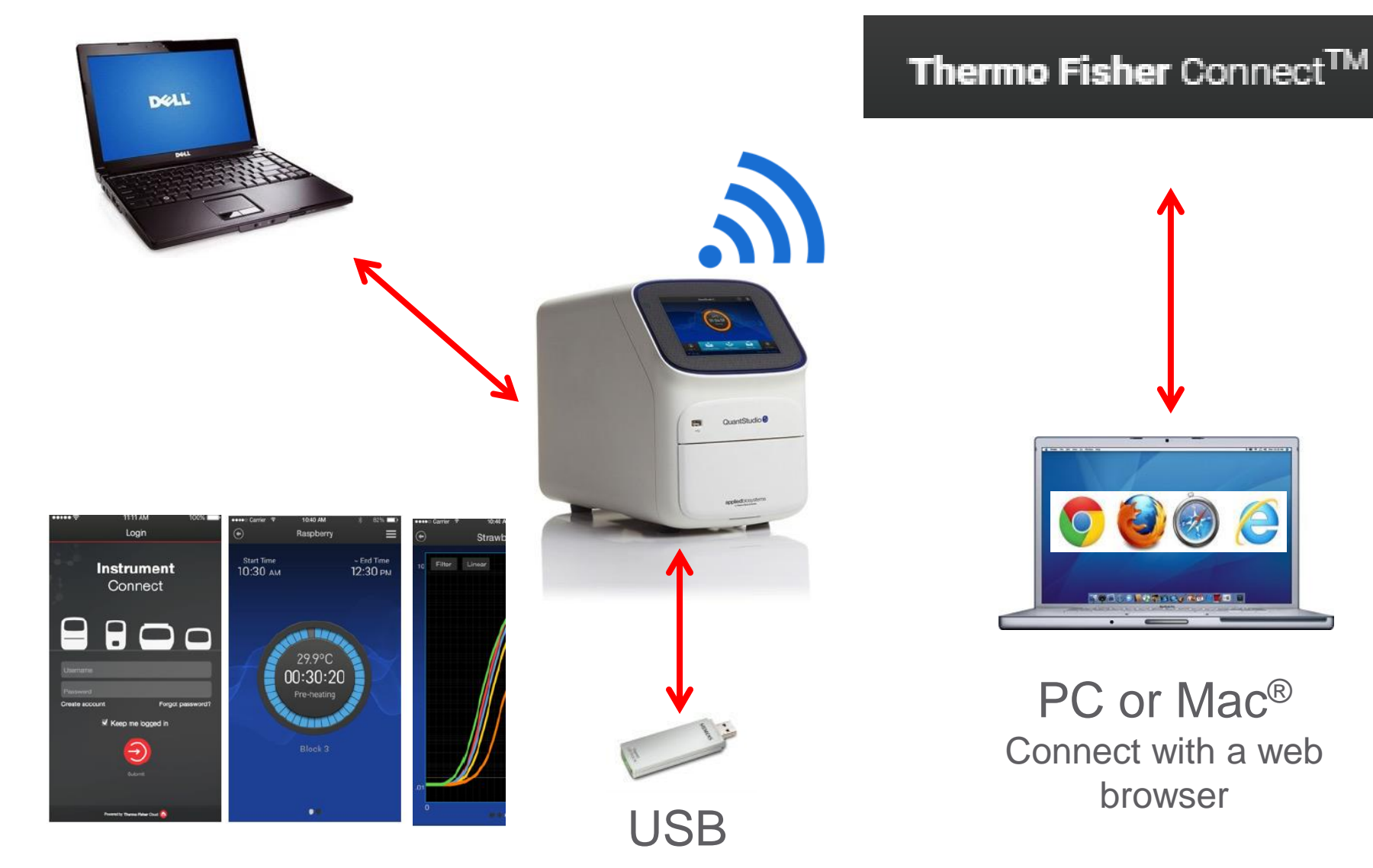

Connect to your data anytime, anywheres CIENTIFIC

### **VeriFlex<sup>™</sup> Block technology**

6 independently controlled programmable zones (≤5c of adjacent zone)

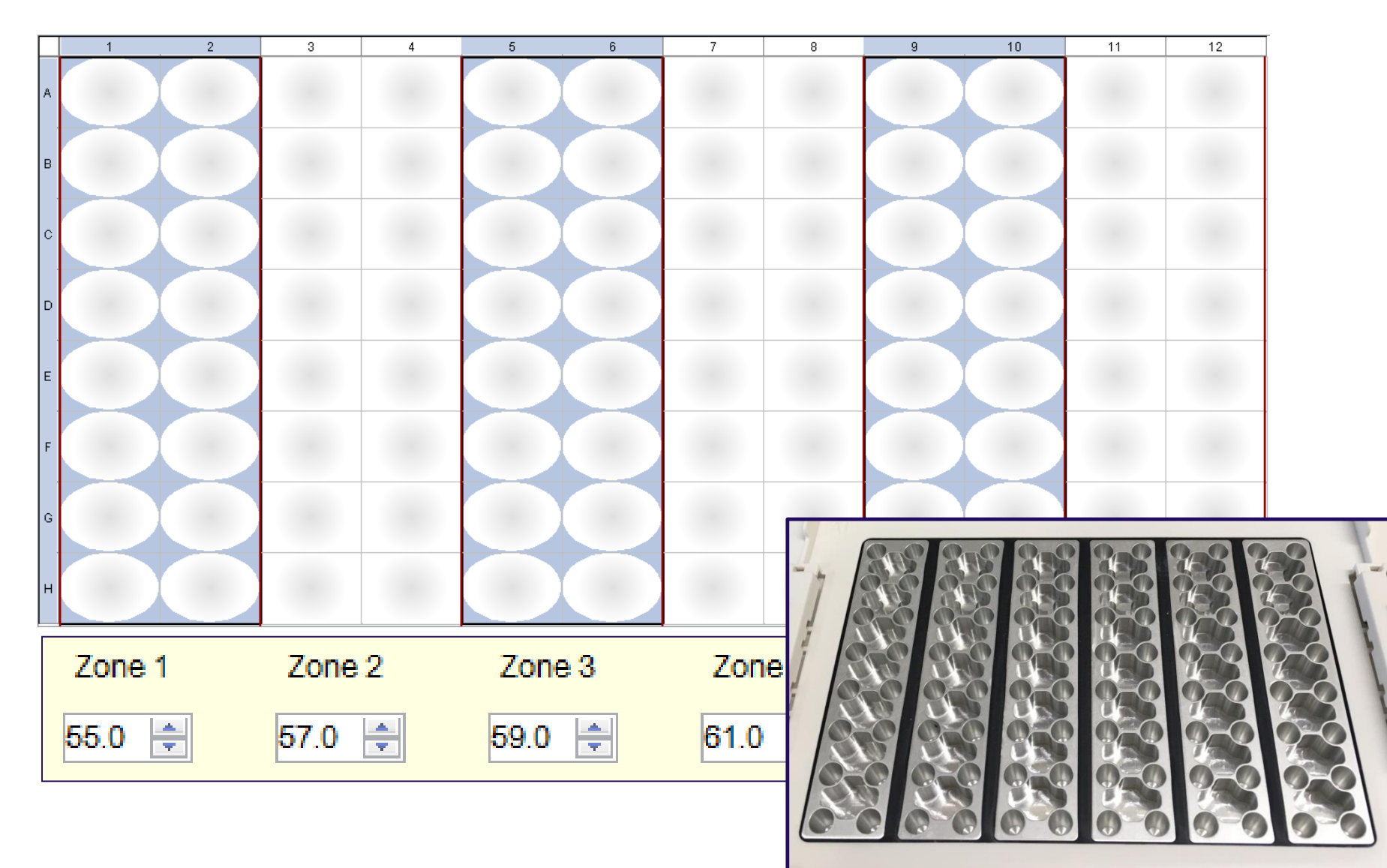

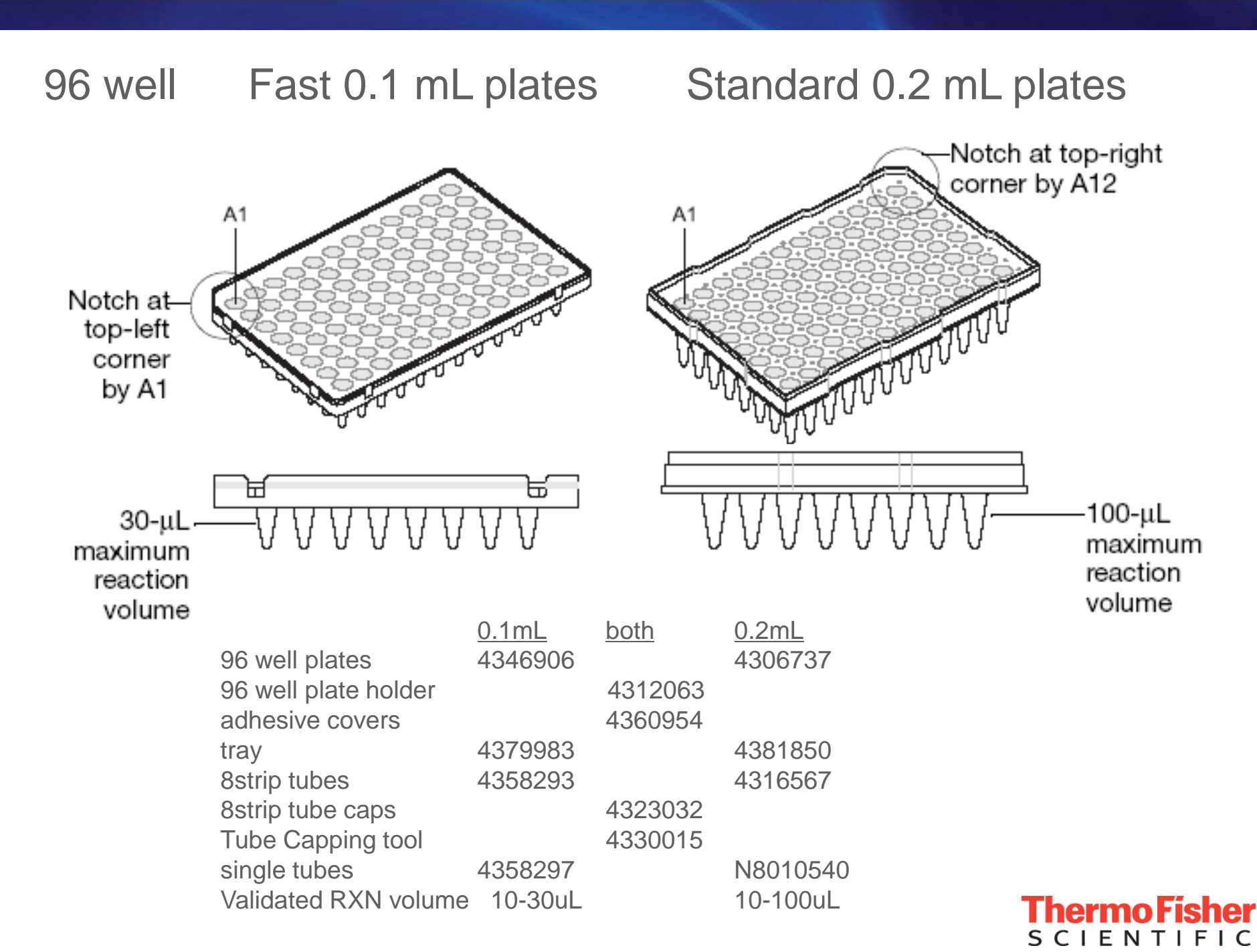

### **Instrument Default Cycling Options**

### Fast: 40 cycles in ~40min.

### Standard: 40 cycles in ~1hr 45min

**Chermo Fis** 

CIFN

faster ramping & shorter hold times

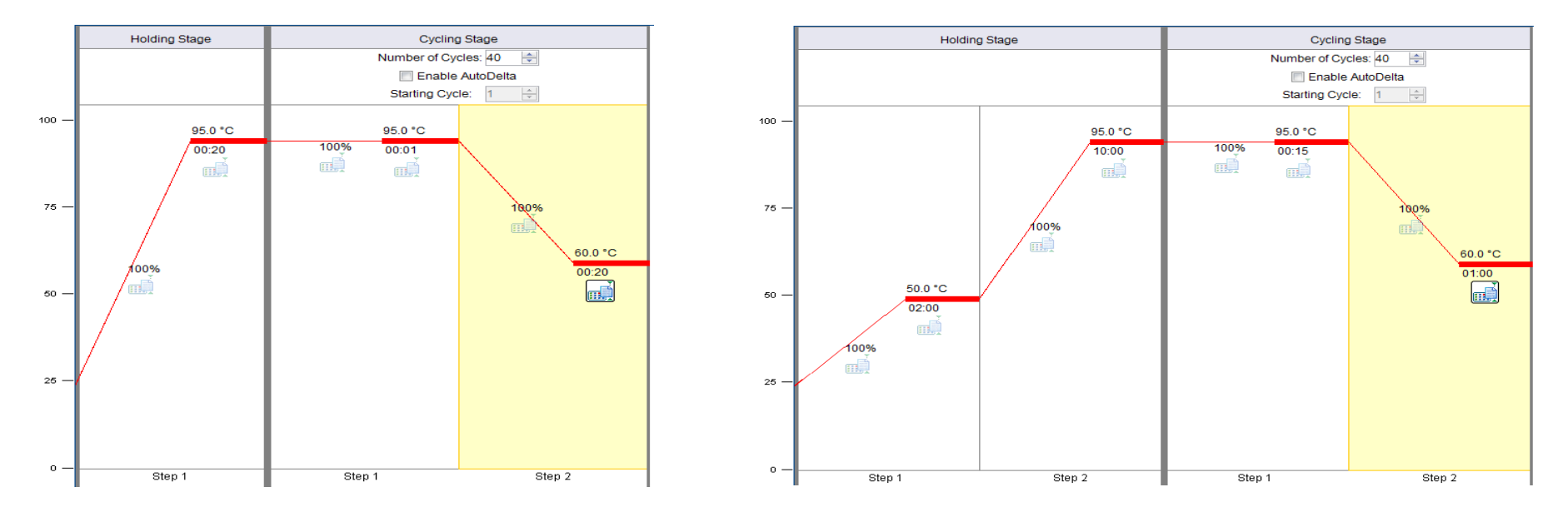

TaqMan Fast Advanced Master Mix (TaqPath ProAmp for SNP) PowerUp SYBR Green Master Mix

There are many master mixes, read the protocol for the master mix!

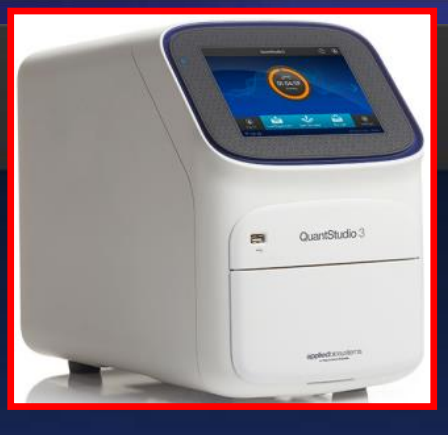

₽ 🛆

()

123456789

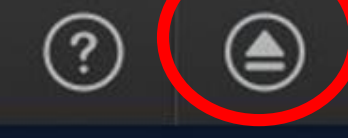

Open/close

Set up run

QuantStudio® 5 - 96-Well 0.2-mL Block Sean

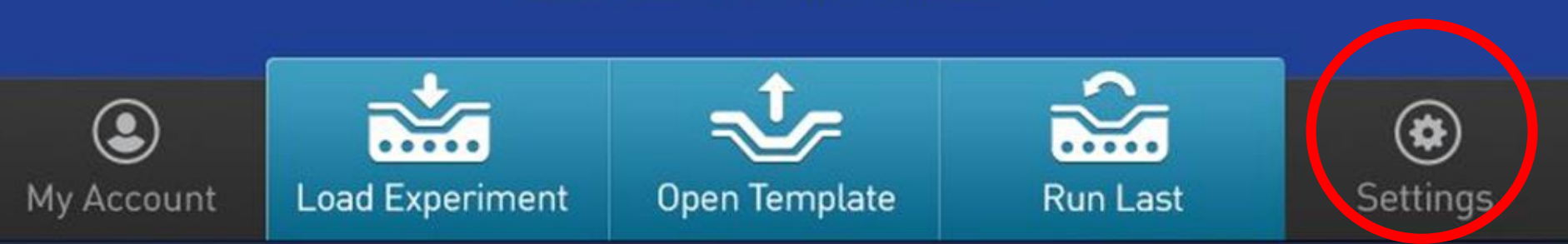

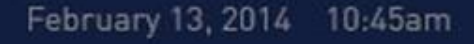

### **Recommended Calibration and Verification**

| Calibration    | Recommended frequency                                                                                           |
|----------------|----------------------------------------------------------------------------------------------------|
|                | Every two years                                                                                                 |
| ROI/uniformity | <ul> <li>Always perform new Background and Dye calibrations after an<br/>ROI/Uniformity calibration.</li> </ul> |
| _              | Every two years                                                                                                 |
| Dye            | • During a Dye calibration, only the dyes on the given spectral calibration plate are calibrated.               |
|                | Every month                                                                                                    |
| Background     | As needed: To check for contamination                                                                           |
|                | <ul> <li>As needed: To obtain the most accurate data for the removal of<br/>background fluorescence</li> </ul>  |
|                | After installing or moving the instrument.                                                                      |
| RNase P        | After performing instrument or block calibrations.                                                              |
|                | As needed to confirm instrument performance.                                                                    |

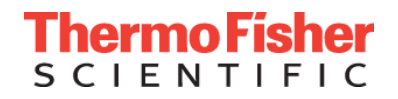

### **Thermo Fisher Connect**

FREE web-based Gene Expression Analysis Software

How it works

- Import .eds data files from system software
- Analyze >100 plates in one study
- Graphical representation of the RQ data
- Export Analyzed Results, Data & Plots

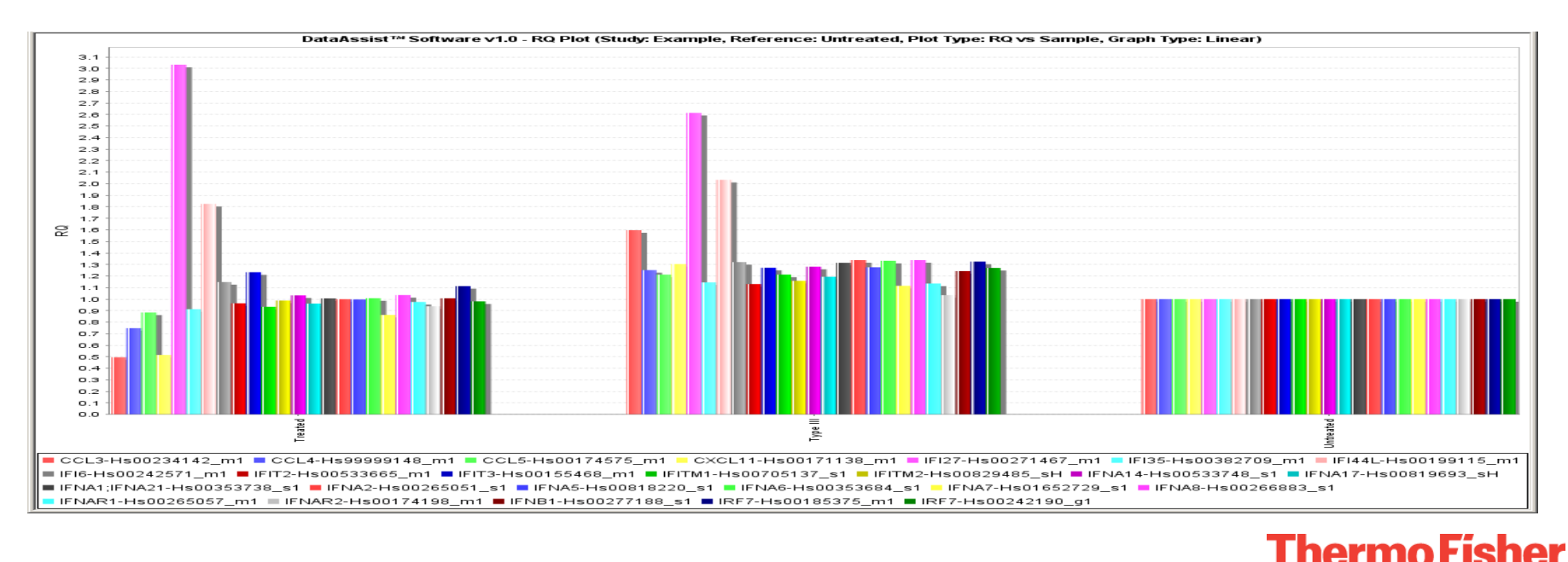

SCIENTIFI

### **Thermo Fisher Connect**

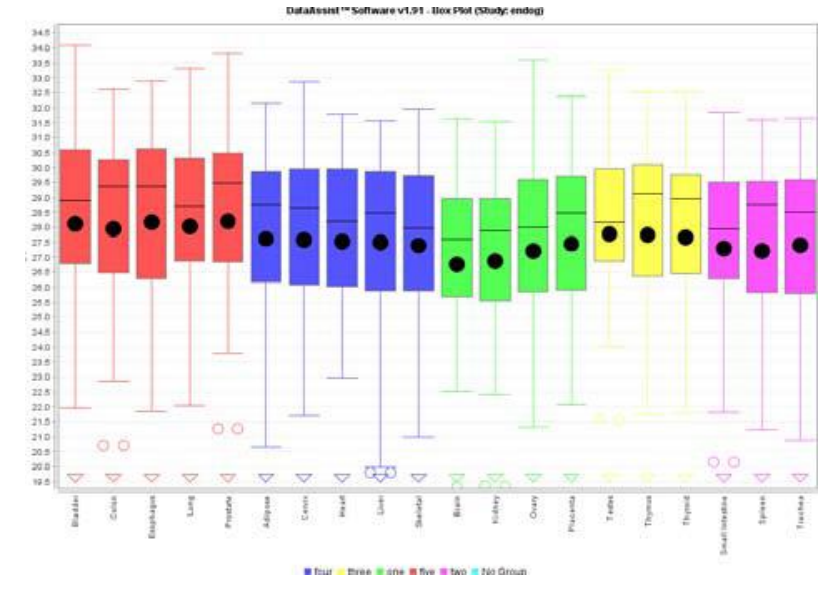

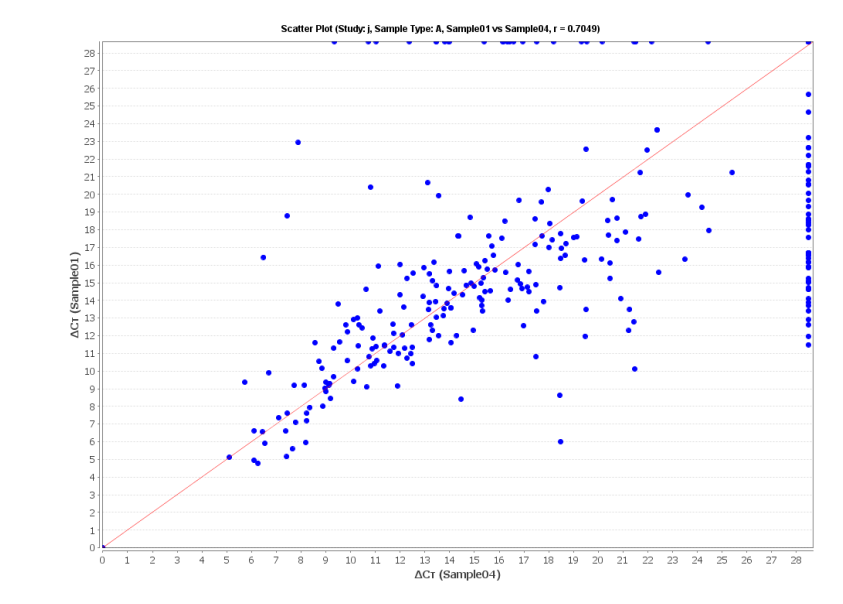

Volcano Plot (Study: a, treatment 1 vs DMSO, Fold Change Boundary: 2.0, P-Value Boundary: 0.01)

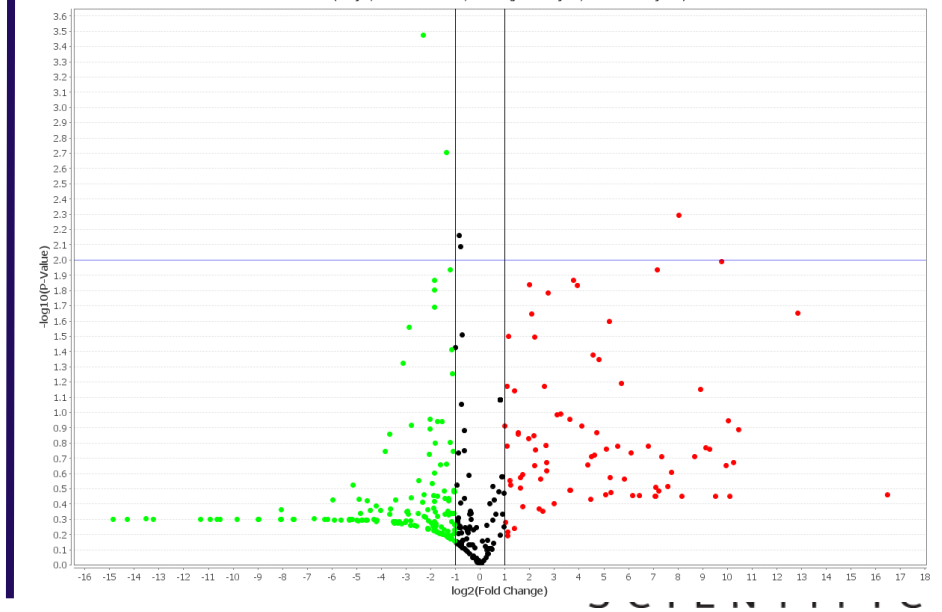

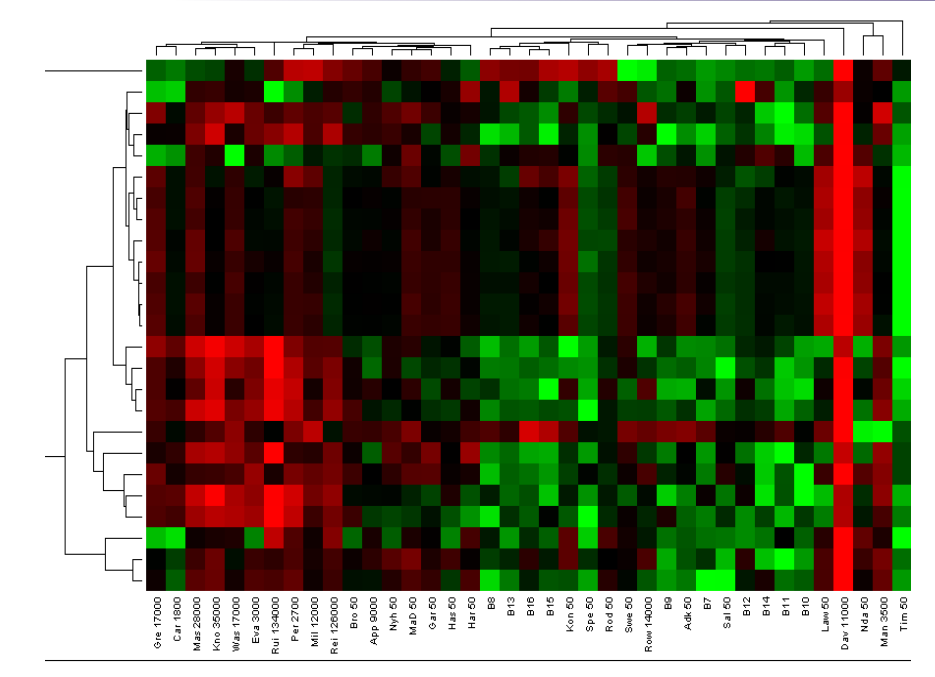

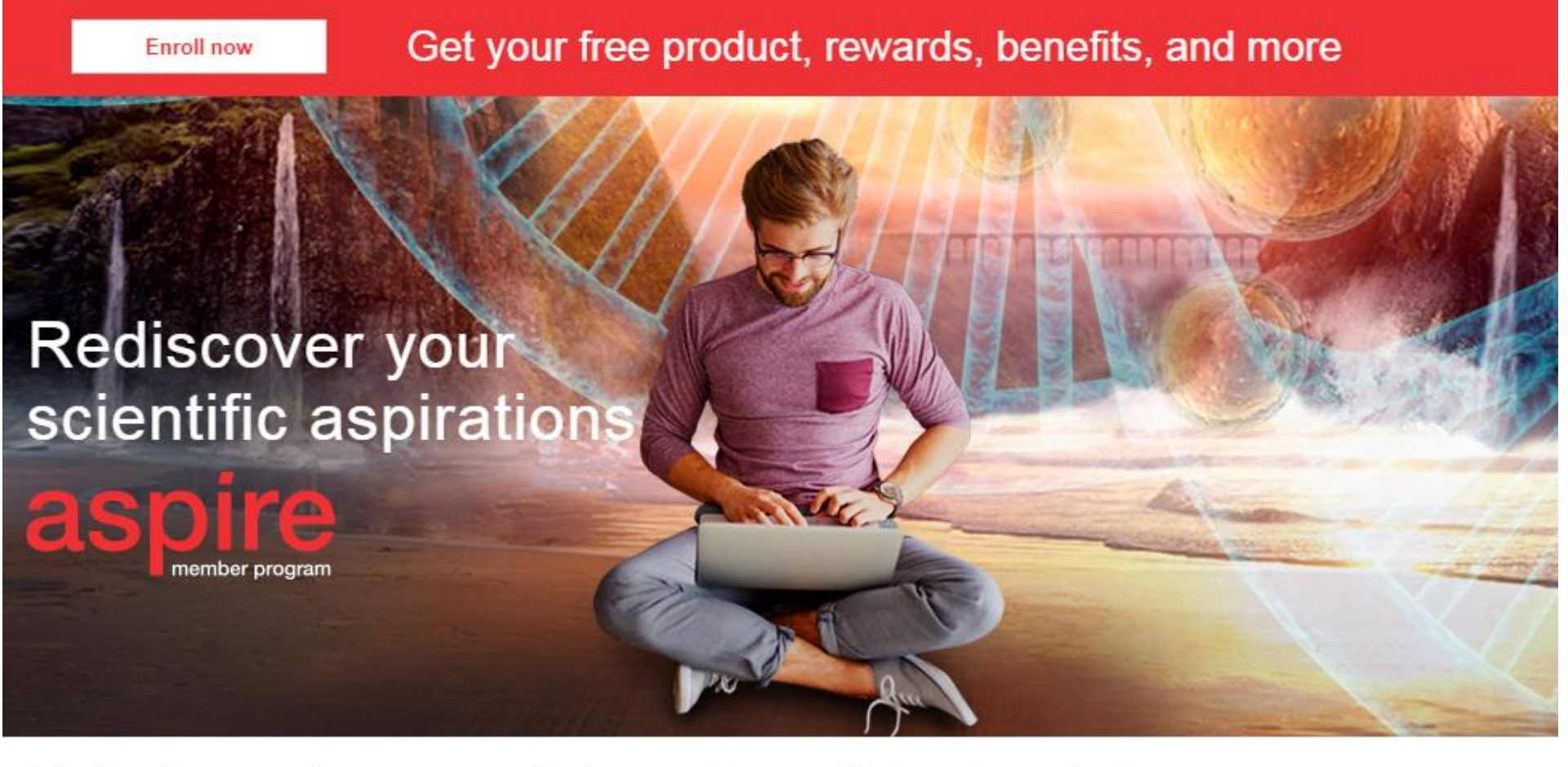

Join the free member program that supports your lifelong love of science.

Enroll today and receive a free, full-size product, 500 points towards rewards and discounts, and access to science career benefits and more...

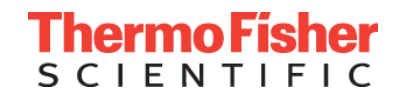

### **qPCR** Applications & Information

#### **Gene Expression**

miRNA expression SNP Genotyping Copy Number Variation CAST PCR for Mutation Analysis Protein Thermal Shift

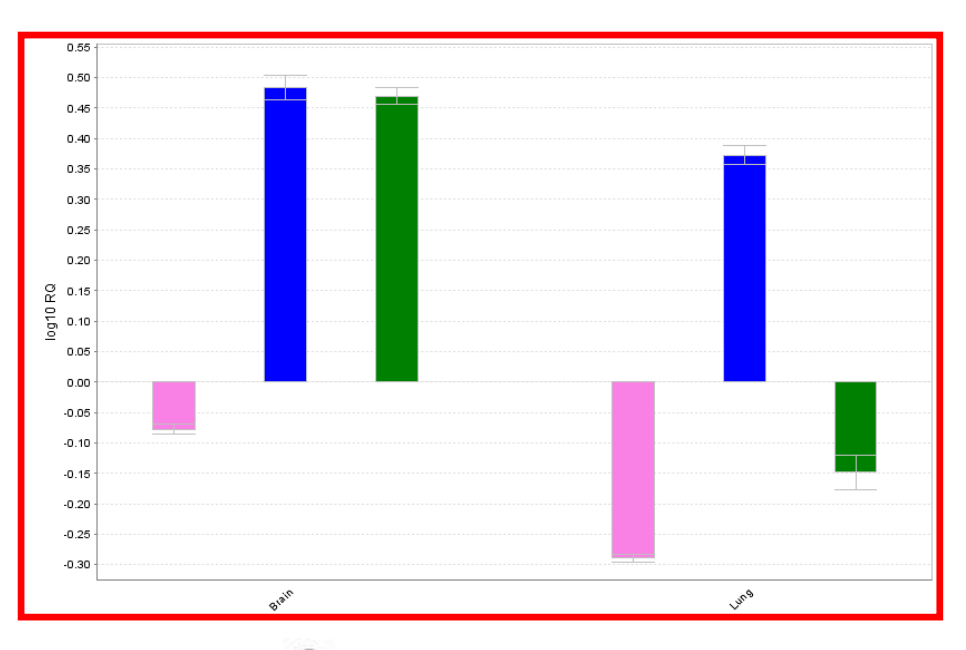

### Digital PCR (QuantStudio 3D) Service Plans on qPCR systems

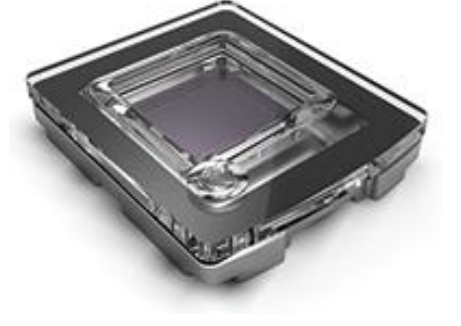

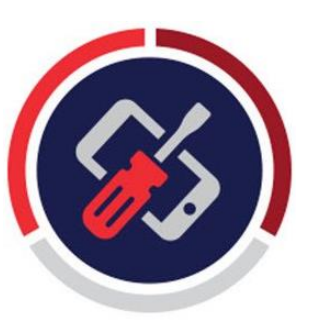

Follow-up email with today's slides & survey

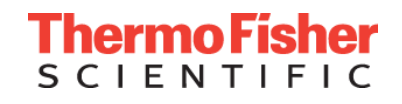

# qPCR is the Technology to detect amplification of PCR products in real-time

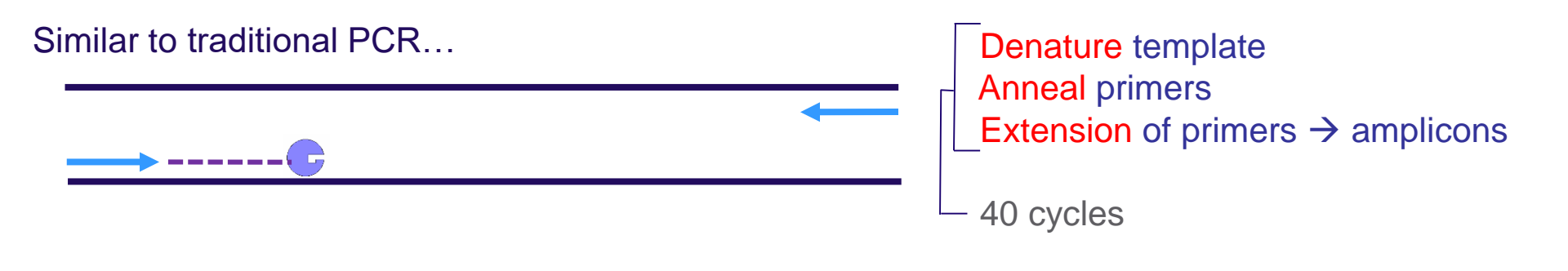

A fluorescent dye is in the reaction

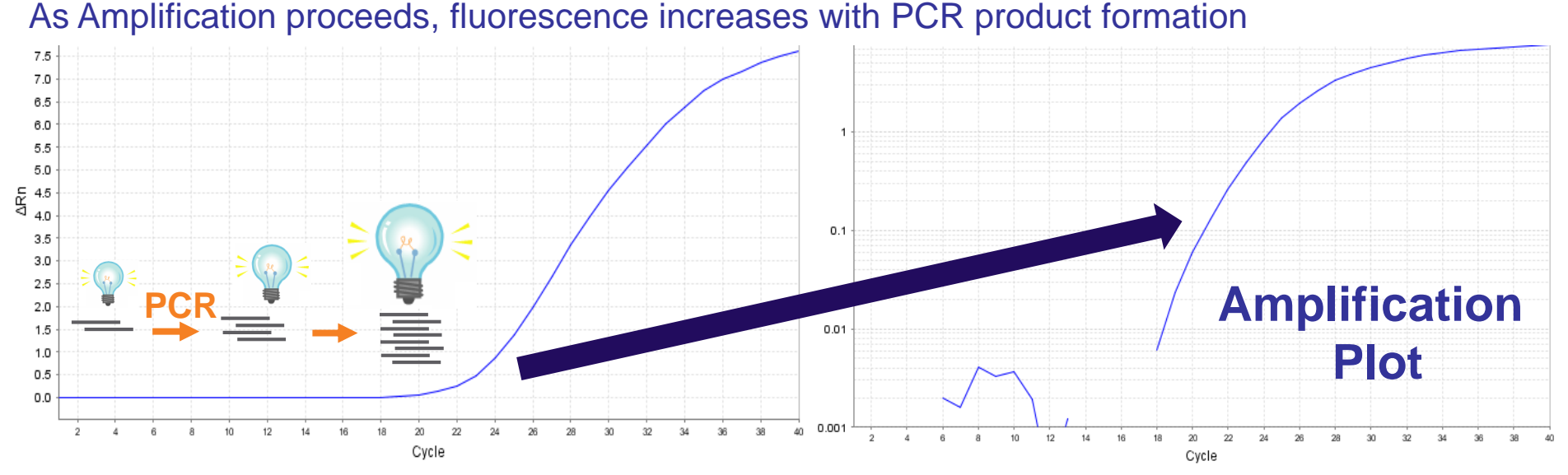

**ThermoFisher** SCIENTIFIC

# How to set up Real-Time PCR

Combine:

- 1) TaqMan<sup>®</sup> Master Mix or SYBR<sup>®</sup> Green Master Mix
- 2) TaqMan<sup>®</sup> Gene Expression Assay or SYBR<sup>®</sup> primers
- 3) water (#AM9935)
- 4) Sample (template)

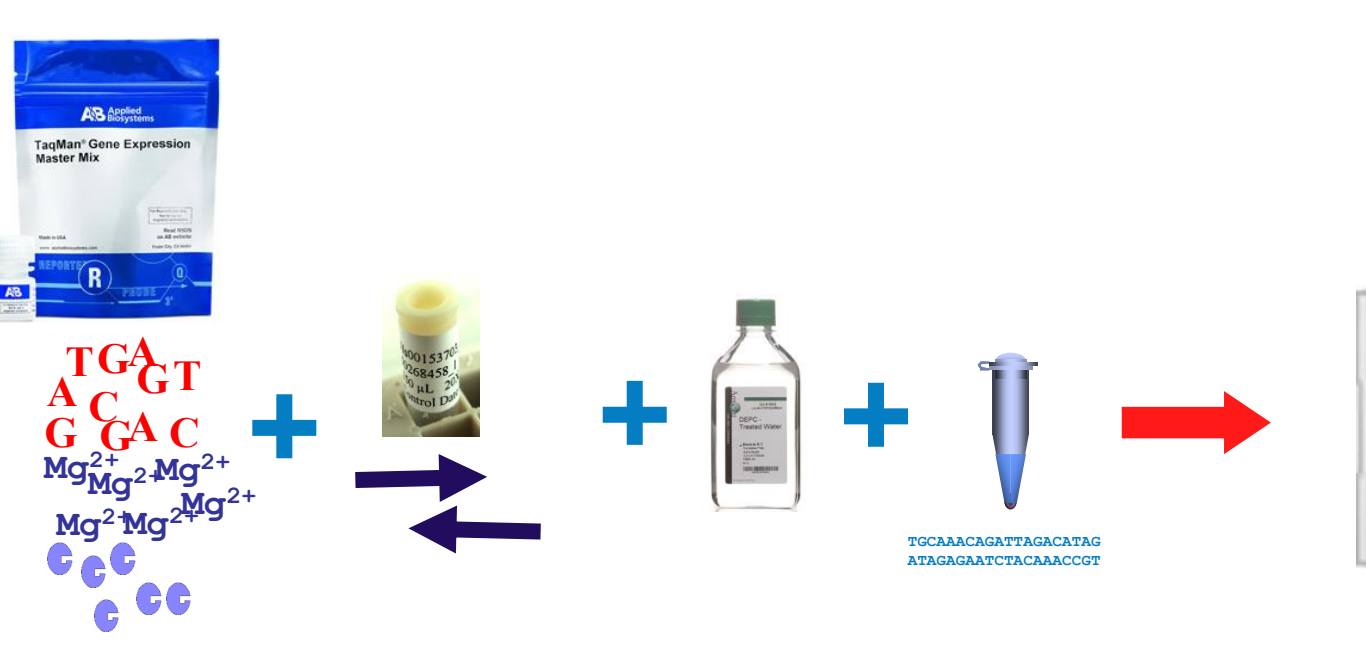

20uL reaction

(2X) 10uL

(20X) 1uL

7uL

(10 ng) 2uL

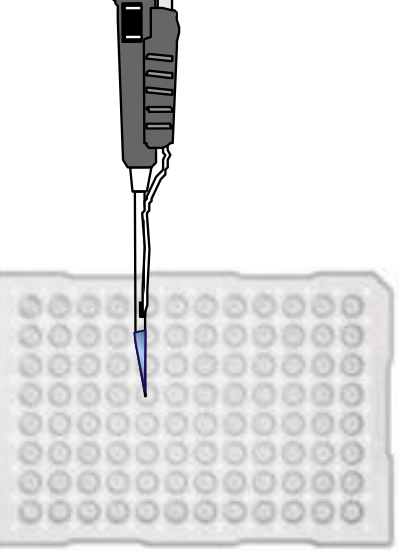

Thermo Fisher SCIENTIFIC

### Nucleic Acid Isolation Kits

| DNA & RNA S<br>Displaying 7 resul | election Guide    | DNA                |               | RNA                  |
|-----------------------------------|-------------------|--------------------|---------------|----------------------|
| Sample Type                       | Starting Amount   | Throughput         | Application   | Format               |
| Cells                             | Iess than 1000    | > 1-50             | > Real-Time   | Silica matrix column |
| Tissue                            | > 10^3-10^4       | \$ 50-100          | > RT-PCR      | > Purification-free  |
| Blood                             | > 10^4-10^5       | > greater than 100 | > microRNA    | > Organic Solution   |
| Virus                             | greater than 10^5 | >                  | Cloning       | Magnetic beads       |
| Bacteria/Yeast                    | >                 |                    | Microarrays   | >                    |
| Plant                             | >                 |                    | Northern Blot | >                    |
| FFPE                              | >                 |                    | Sequencing    | >                    |
| LCM                               | >                 |                    | messenger RNA | >                    |

### **KingFisher Flex** Up to 96 samples in a run

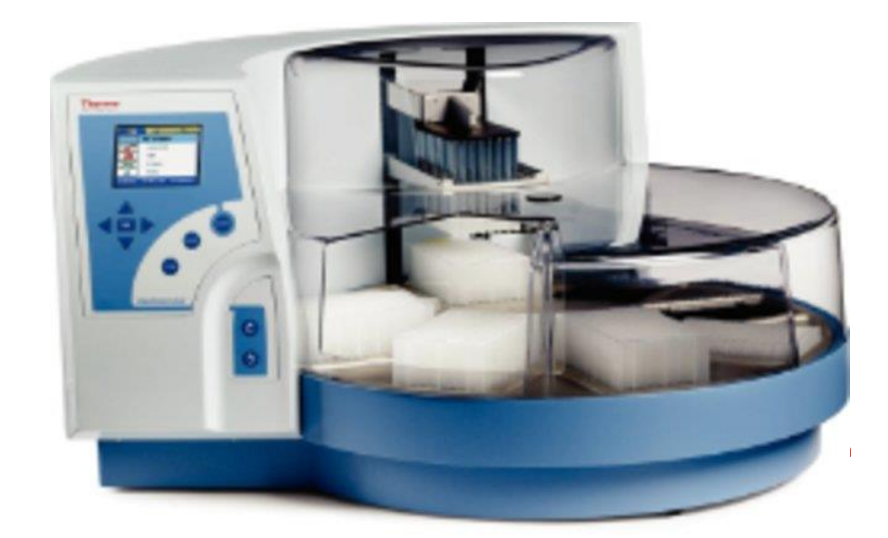

### **Supported Fluorescent Chemistries**

### SYBR<sup>®</sup> Green

### TaqMan®

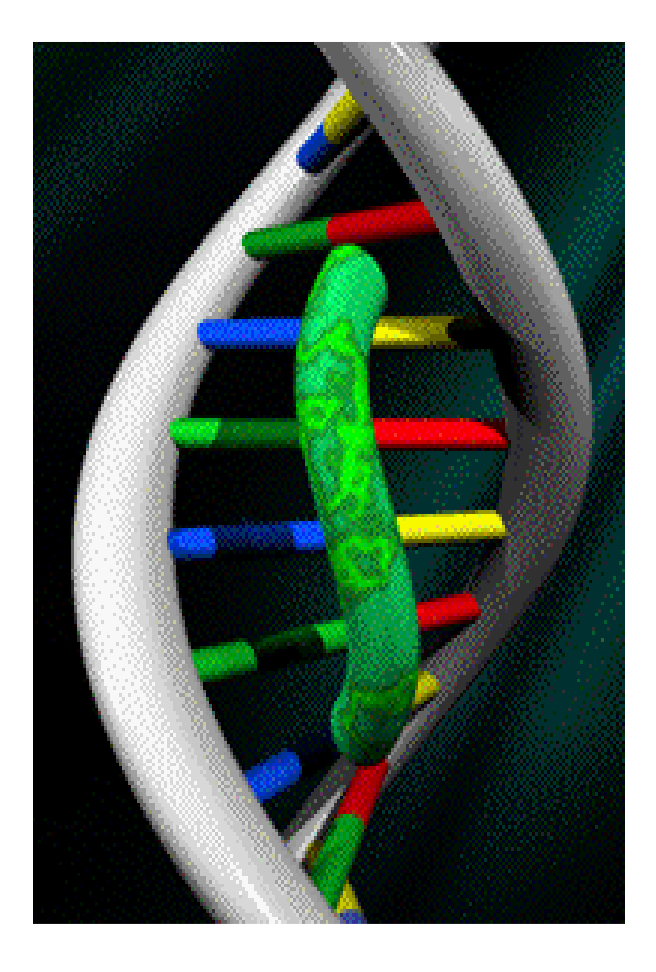

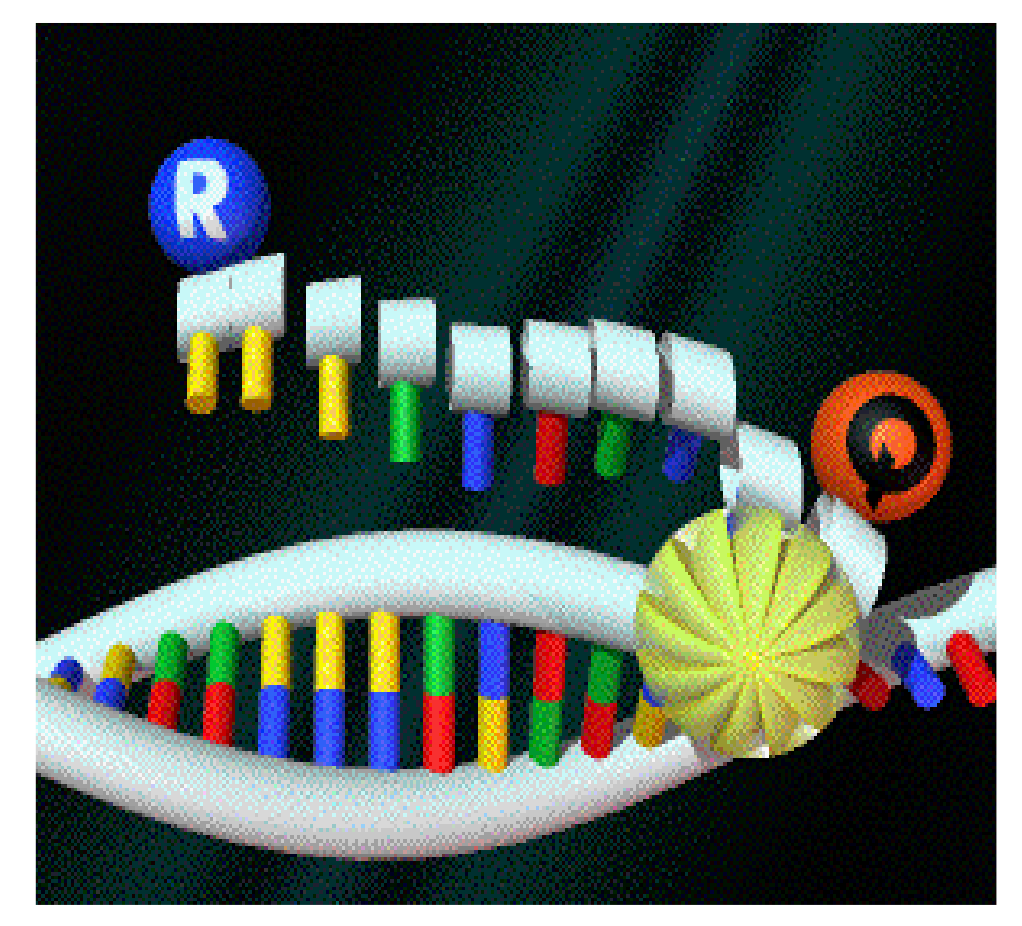

Thermo Fisher SCIENTIFIC

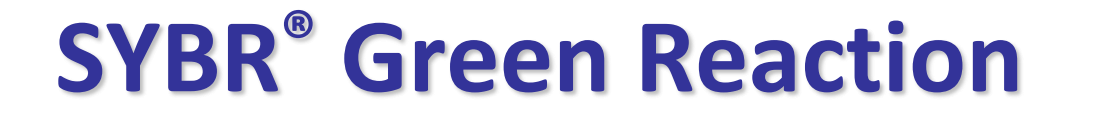

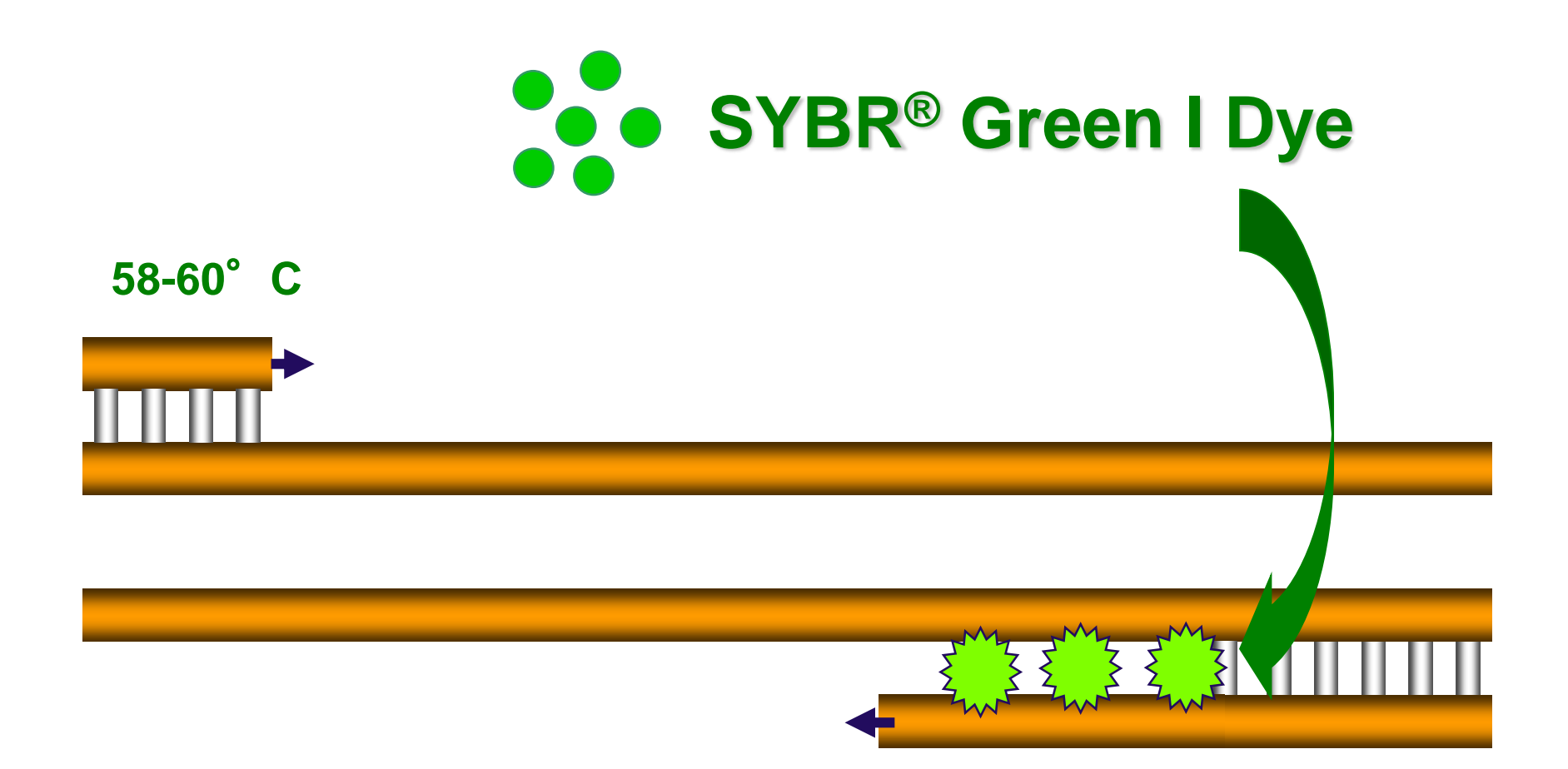

# Binds to any double-stranded product in PCR reaction

### **Check specificity of reactions by Melt Curve protocol**

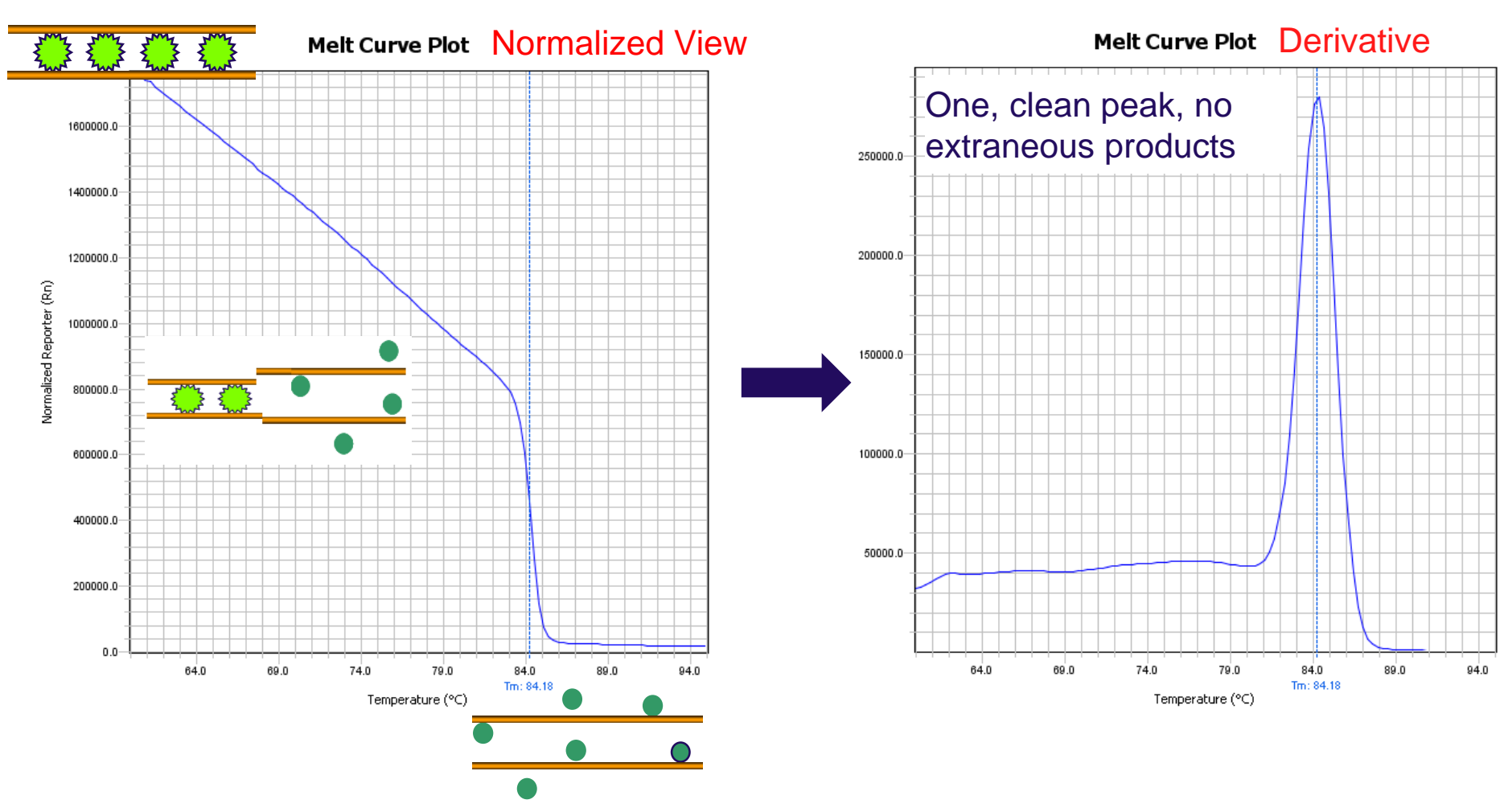

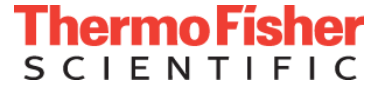

## Extra peaks in melt curve

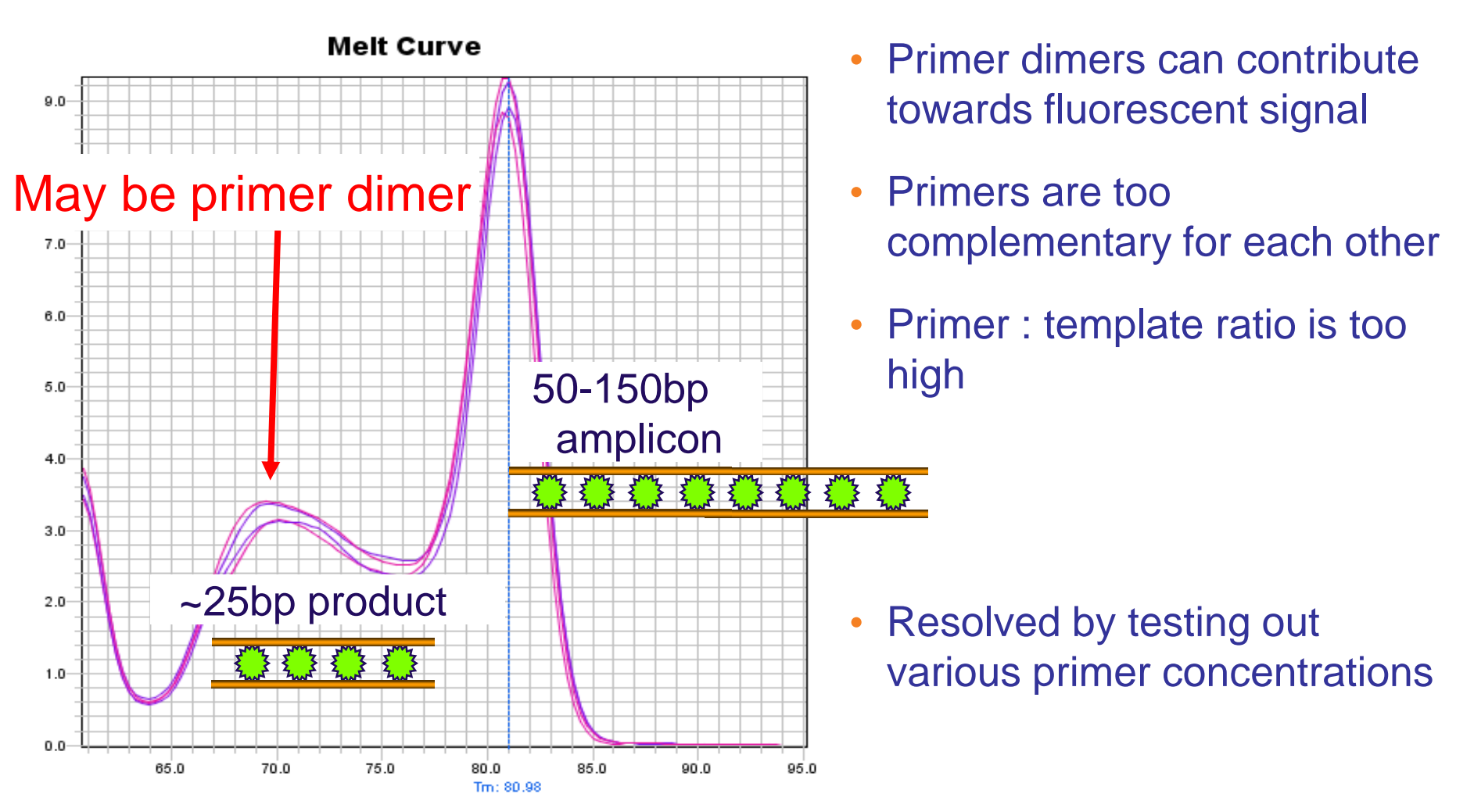

**ThermoFisher** SCIENTIFIC

# **TaqMan Probe**

• **FRET**; phenomenon that describes an energy transfer mechanism between 2 fluorescent molecules when in close proximity.

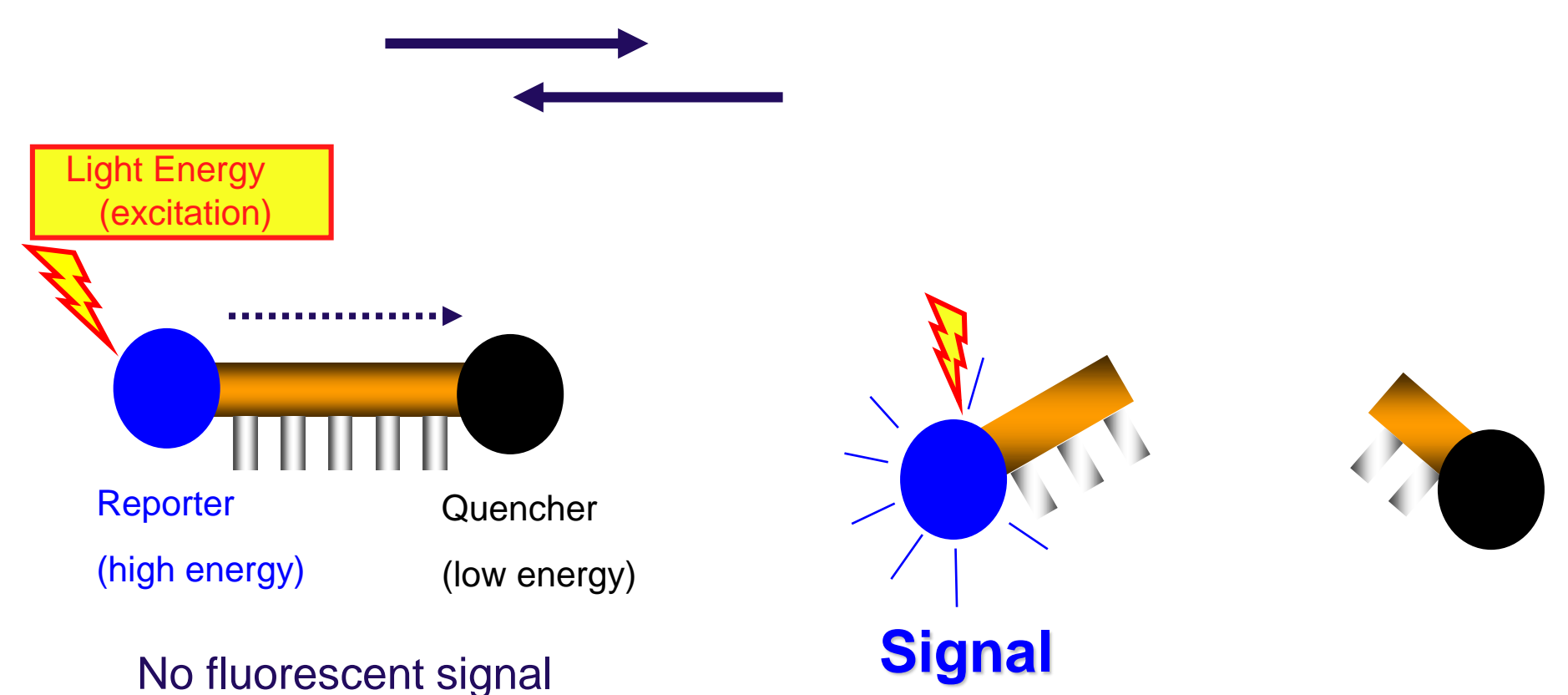

(emission) from reporter

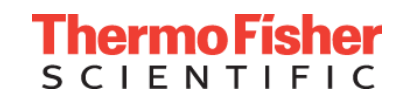

# **Denaturation (95º)**

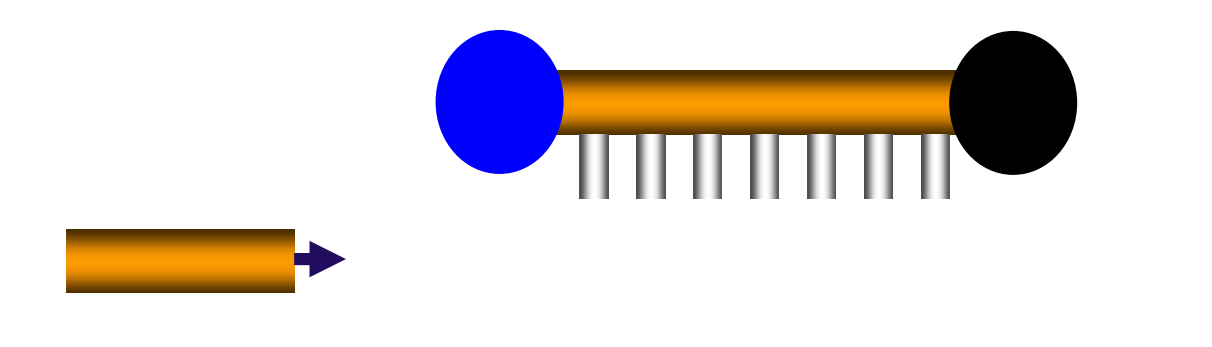

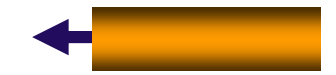

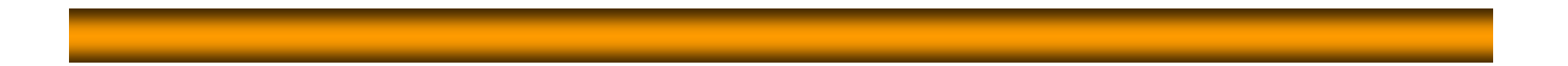

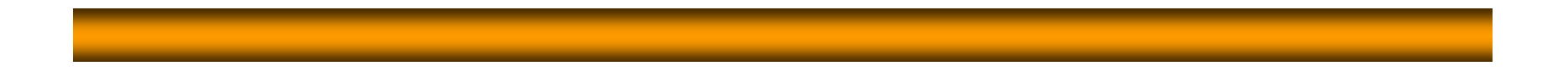

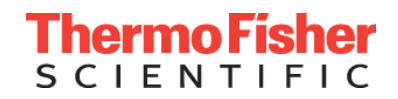

# Annealing (60<sup>°</sup>)

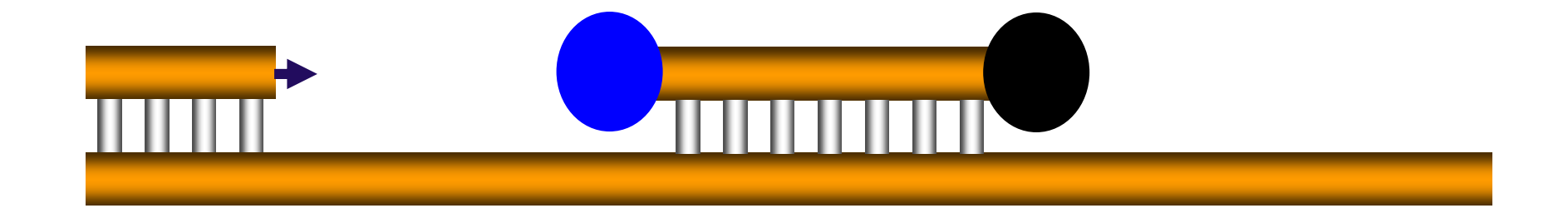

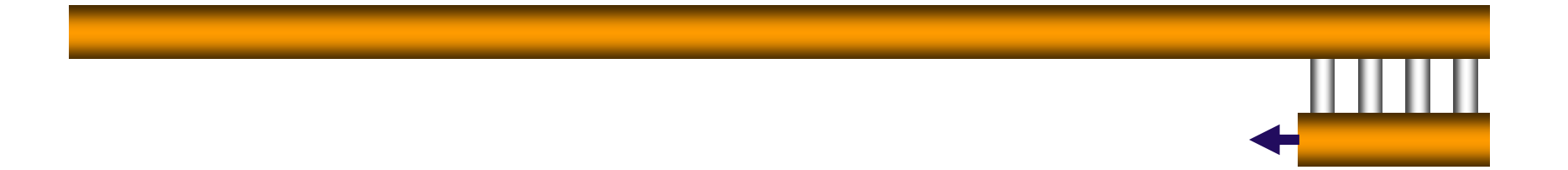

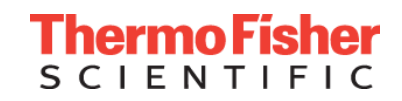

# Taq polymerase binds, then extends from upstream primer

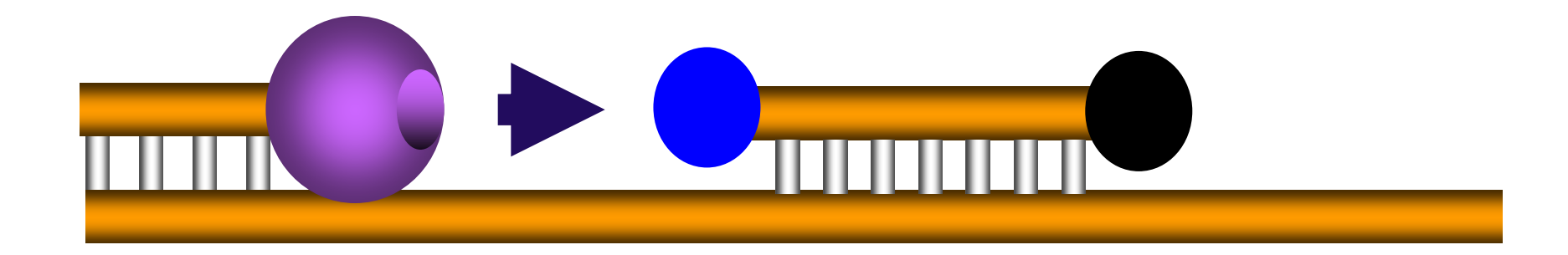

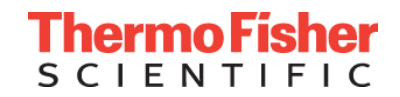

# Taq cleaves probe → releases reporter dye

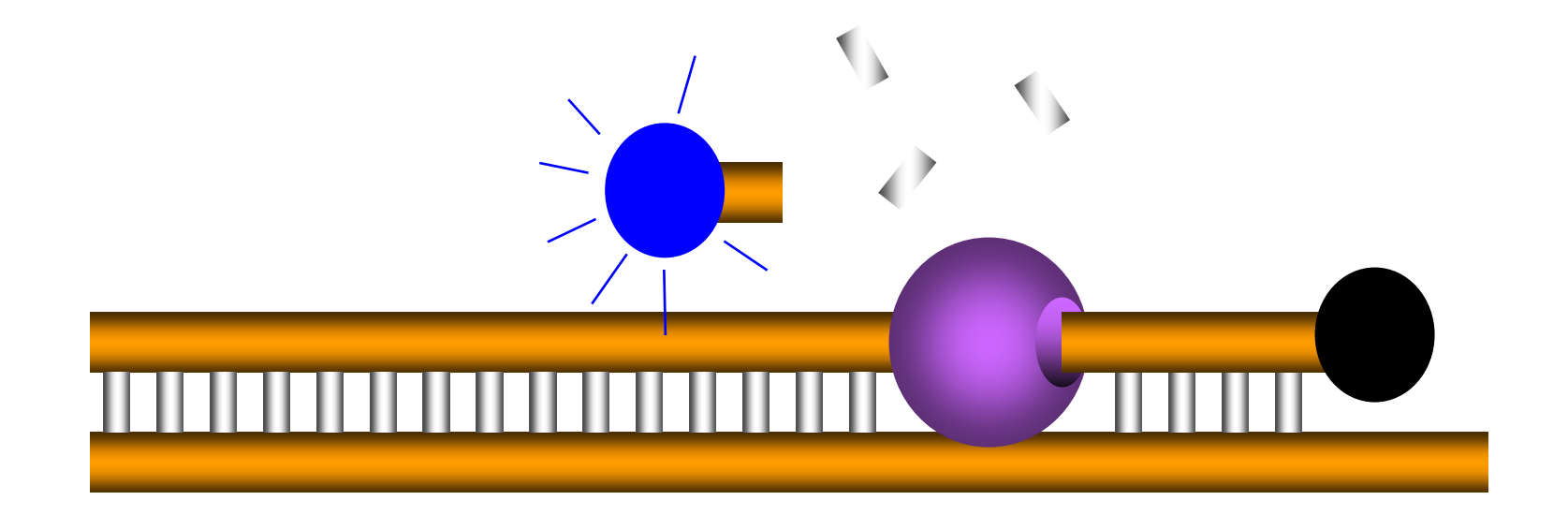

### 5'-Nuclease activity digests probe

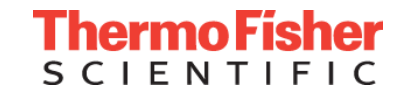

### Probe digested; Taq completes product

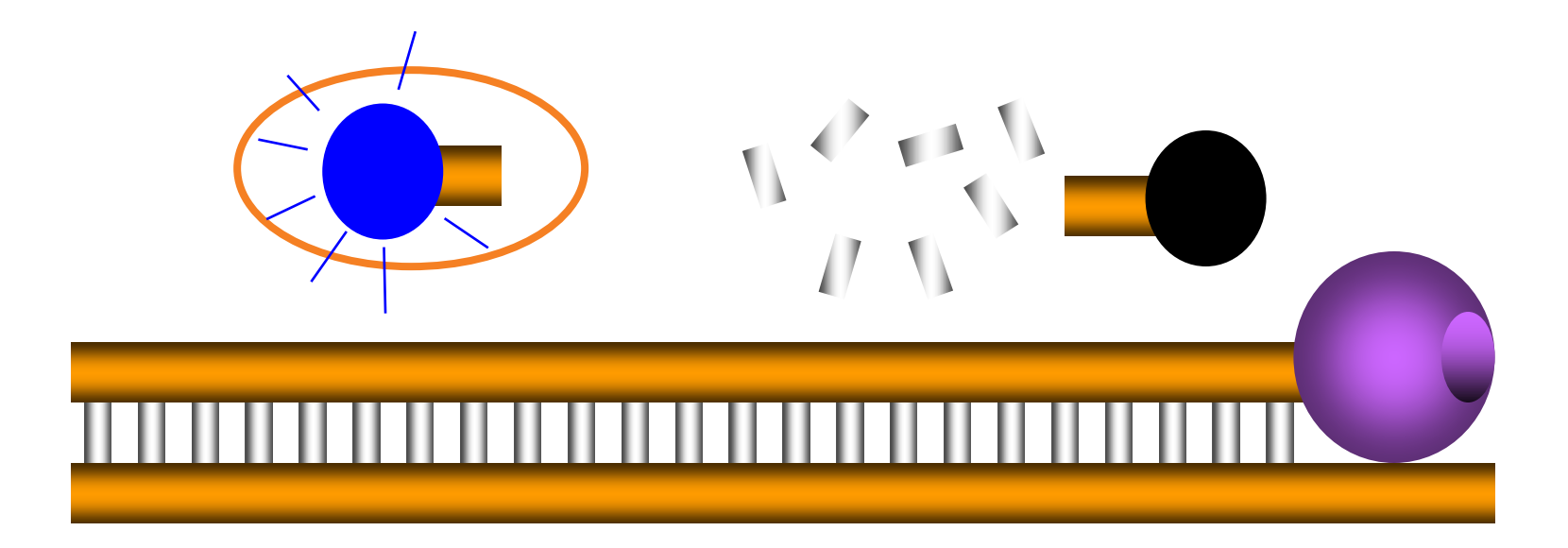

## **Reporter signal generated in tube/well**

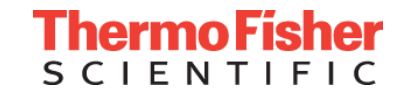

### **TaqMan**<sup>®</sup> **probe dye Choices**

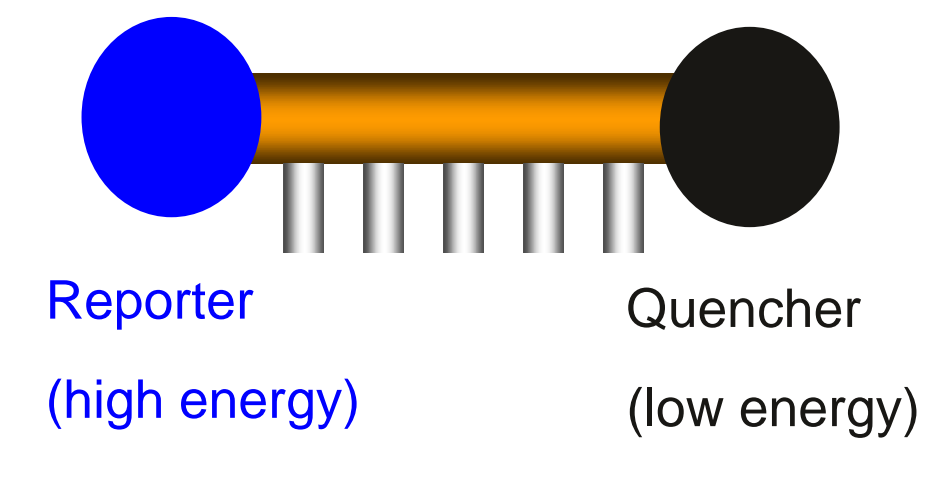

FAM<sup>™</sup> VIC<sup>™</sup> ABY<sup>™</sup> JUN<sup>™</sup> MGB (non-fluorescent) TAMRA™

QSY - for multiplexing >2 targets

- easily convert from BHQ

Thermo Fisher

### Pure Dye Spectra of System Enables Multiplexing (TaqMan chemistry)

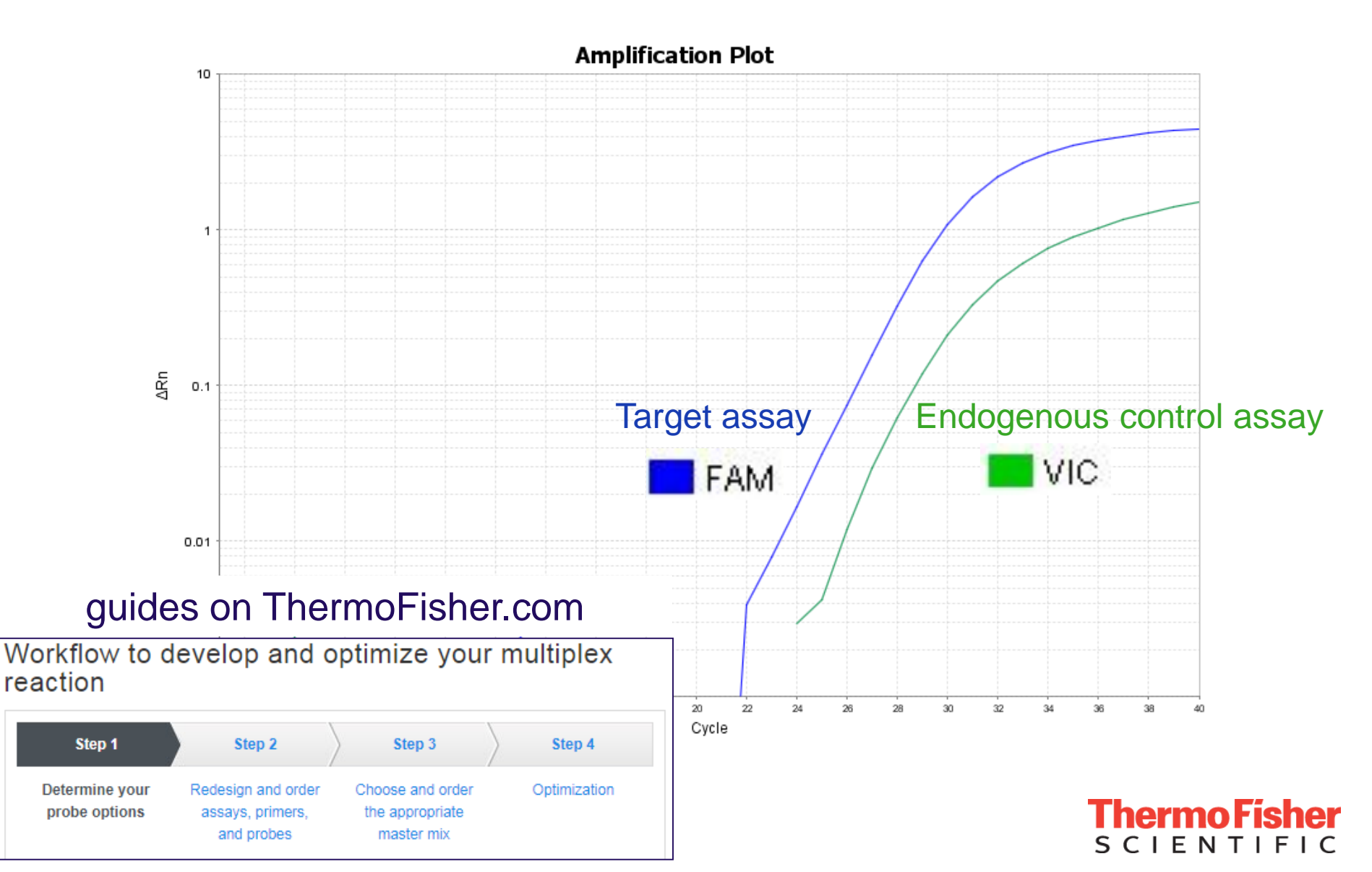

**Assay Set-up** 

### <u>SYBR</u>

- primer optimization experiment... 300nM, 200nM, 100nM
- Use the concentration that provides the strongest amplification fluorescent signal and a single product in the melt curve

#### <u>TaqMan</u>

- Primers @ 900nM, Probe @ 250nM (final concentration in reaction).
- Probe Tm (68-70c) is ~10c higher than primers (58-60c)
- Pre-designed assays (20X no need to worry about this!)

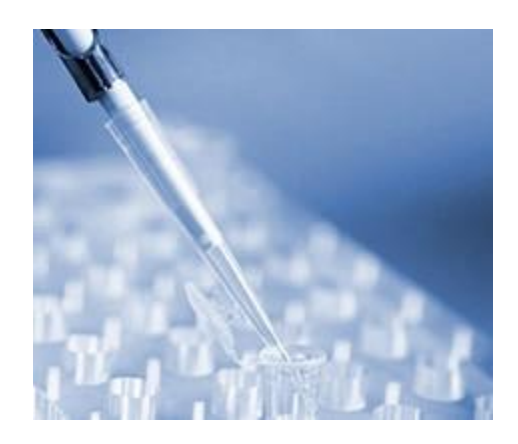

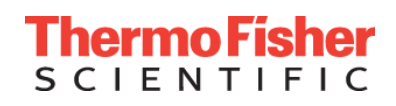

## TaqMan<sup>®</sup> Gene Expression Assays

| SCIEI   | <b>OFISHER</b> | Search All     | ۲    | Sear    |
|---------|----------------|----------------|------|---------|
| Popular | Application    | s & Techniques | Shop | All Pro |
|         |                |                |      |         |

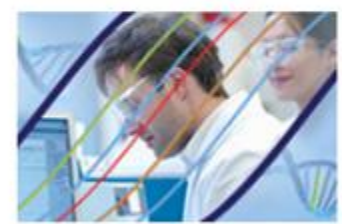

TaqMan Real-Time PCR Assays

Human Mouse Rat Arabidopsis Cattlle Nematode Dog Guinea Pig Zebrafish Horse

Soybean Rhesus Monkey Rabbit Rice Pathogen Baker's yeast Fission yeast Pig Bread wheat

Wine grape Clawed frog Chicken Wheat Frog Chinese hamster Maize Fruit fly Corn

#### 2,300,000 Pre-developed Assays

<u>1 tube contains;</u> Primers & probe (Optimized at 20x concentration) "Probe spans Exons": no gDNA detected

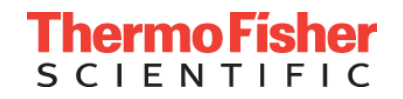

| Thermo Fisher        | Search All                                                                                                | ۲                                                                                                    | Search                                                                                                    |                                                                                 | Q                   | <b>O</b> Co                           | ntact Us Si        | gn In + Quick Or          |
|----------------------|----------------------------------------------------------------------------------------------------|----------------------------------------------------------------------------------------------------|----------------------------------------------------------------------------------------------------|---------------------------------------------------------------------------------|---------------------|---------------------------------------|--------------------|---------------------------|
| Popular Applications | S He02786624<br>Catalog n<br>Target spi Ger<br>Importan Ger<br>Ent<br>Ger<br>View Details - Re Ger<br>Loc | 4_g1 GA<br>ne Transcript<br>ne Symbol<br>trez Gene ID<br>ne Name<br>ne Aliases<br>cation Chrom<br>iGene | PDH 4 RefEeq (NM)<br>s GAPDH<br>C <sup>a</sup> 2597<br>glycerald<br>CDABP0<br>osome Chr.12: 6<br>C <sup>a</sup> Hs.54 | ehyde-3-phosphate dehyd<br>047, G3PD, GAPD<br>643657 - 6647536 on Build<br>4577 | ibye: RAMHMGB       | -                                     | Connect Y          | our Lab                   |
|                      |                                                                                                    | terrogated Se                                                                                           | equence                                                                                                    | Translated Protein                                                              | Exon<br>Boundary    | Assay<br>Location                     | Amplicon<br>Length | Will the                  |
| A Price I            | He0275 R                                                                                                  | efSeq                                                                                                   | C NM_001256799.1                                                                                                    | C NP_001243728.1                                                                | 6 - 7               | 728                                   | 93                 | - Martini                 |
| TagMan Real-Time PCR | Catalog n                                                                                                 |                                                                                                    | C NM_002046.4                                                                                                    | ₫ NP_002037.2                                                                   | 7 - 8               | 704                                   | 93                 | Cell Culture Plas         |
| Assays               | Importan G                                                                                                | enBank                                                                                                  | ▲ AB062273.1                                                                                                    | -                                                                               | 7 - 8               | 582                                   | 93                 |                           |
| 2990                 | m                                                                                                    | RNA                                                                                                    | C AF261085.1                                                                                                    | -                                                                               | 7 - 8               | 633                                   | 93                 |                           |
|                      | View Details - Re                                                                                         |                                                                                                    | C AK026525.1                                                                                                    | -                                                                               | 7 - 8               | 655                                   | 93                 |                           |
|                      | 4- 99/100                                                                                                 |                                                                                                    | C AK308198.1                                                                                                    | -                                                                               | 7 - 8               | 606                                   | 93                 |                           |
|                      | Rioz Stars @                                                                                              |                                                                                                    | C AY007133.1                                                                                                    | -                                                                               | 7 - 8               | 582                                   | 93                 |                           |
|                      |                                                                                                    |                                                                                                    | C AY633612.1                                                                                                    | -                                                                               | 6 - 7               | 554                                   | 93                 |                           |
|                      | H80442                                                                                                    |                                                                                                    | C BC001601.1                                                                                                    | -                                                                               | 7 - 8               | 584                                   | 93                 |                           |
|                      | Catalog n<br>Terret so                                                                                    |                                                                                                    | <b>BC004109.2</b>                                                                                                    | -                                                                               | 7 - 8               | 582                                   | 93                 |                           |
|                      | Importan                                                                                                  |                                                                                                    | BC009081.1                                                                                                    |                                                                                 |                     |                                       |                    | -                         |
|                      |                                                                                                    |                                                                                                    | BC013310.2                                                                                                    | Build 37.1 Human Chr.12                                                         | : Hs02758991_g1     |                                       |                    | ×                         |
|                      | View Details 👻 Re                                                                                         |                                                                                                    |                                                                                                    |                                                                                 |                     |                                       |                    | GAPDH                     |
|                      | 99/100                                                                                                    |                                                                                                    |                                                                                                    |                                                                                 |                     |                                       |                    |                           |
|                      | Eloz Stars (0                                                                                             |                                                                                                    | r₹ BC025925 1                                                                                                    |                                                                                 |                     |                                       |                    |                           |
|                      |                                                                                                    |                                                                                                    | ■ BC026907 1                                                                                                    | NM_002046.4                                                                     |                     |                                       |                    |                           |
|                      | H80442000                                                                                                 | -ar un                                                                                                  | PUH 4 NEISEQ (NW)                                                                                                    |                                                                                 | NM_001256799.1      |                                       |                    |                           |
|                      | Catalog number<br>Target species:                                                                         | : 4331182<br>Human                                                                                      |                                                                                                    |                                                                                 |                     | 6,645,000                             | R 8 4 8 000        | 6,647,000                 |
|                      | Important Infor                                                                                           | mation ()                                                                                               |                                                                                                    | 0,044,000                                                                       | Availability:       | Inventoried                           | 0,040,000          |                           |
|                      | View Details - Related P                                                                                  | Reagents <del>-</del> Rei                                                                               | eted Controls 🗢 View Assay Ma                                                                                         | p -                                                                             | Price (USD):<br>Add | 173.00<br>Check your price<br>to cart | S                  | hermo Físhei<br>cientific |

### Custom TaqMan<sup>®</sup> Assay Design Tool

| Status | Assay Name 🛛 🔞 | Primer Sequence   0 | Probe Sequence                                                                                               |
|--------|----------------|---------------------|----------------------------------------------------------------------------------------------------|
|        |                | Forward Primer:     | Probe 1<br>Dye: 6-FAM                                                                                        |
|        |                | Reverse Primer:     | v l                                                                                                    |
|        |                | ×<br>V              | Do you wish to <b>permanently hide</b> your assay<br>primer/probe sequences in all documents?<br>More Info 🤗 |
|        |                |                     | ⊙ No C Yes                                                                                                   |

| Sta | itus Nam | e 🕜 | Sequence 🤞                                                                                                    | Target Position & Name 🥝 |
|-----|----------|-----|----------------------------------------------------------------------------------------------------|--------------------------|
| ¥a  | III      | T   | GTCAGAGAGAGAAAGTAGGAGGGCCATTGAAGTCGTCGGACTGAGGAACAA<br>AATAACACAAAGTGTCAGAGAGAAAGTAGGAGGCCATTGAAGTCGTCGG<br>ACTGAGGAACAAAATAACACCAAGTGTCAGAGAGAGAGGAGGAGGAGGCCATT<br>Do you wish to permanently hide your assay primer/probe sequences in all<br>documents? More Info ?<br>No O Yes | O Manual O Automatic     |

| I<br>I<br>I<br>I<br>Design Job Details |                    | I |  |
|----------------------------------------|--------------------|---|--|
| I<br>I<br>I<br>▼<br>Design Job Details |                    | 1 |  |
| I<br>I<br>■<br>Design Job Details      |                    | 1 |  |
| I<br>▼<br>Design Job Details           |                    | 1 |  |
| ▼<br>Design Job Details                |                    | 1 |  |
| Design Job Details                     |                    | ▼ |  |
|                                        | Design Job Details |   |  |

💈 Refresh Batch List

**Thermo Fisher** 

| Batch ID       | Submitted           | Status    | Details 🥺                       |
|----------------|---------------------|-----------|---------------------------------|
| w0906118406000 | 2009-06-13 16:59:41 | COMPLETED | 1 Passed, 0 Failed, 0 No_Design |

#### Design Results

| ID / Name       | Туре   | Design Status | Size              | Quantity | Add All |
|-----------------|--------|---------------|-------------------|----------|---------|
| AILIWHU<br>TEST | Custom | Passed        | 4331348 : small 💌 | 1        | Add     |

# Primer Express<sup>®</sup> Software

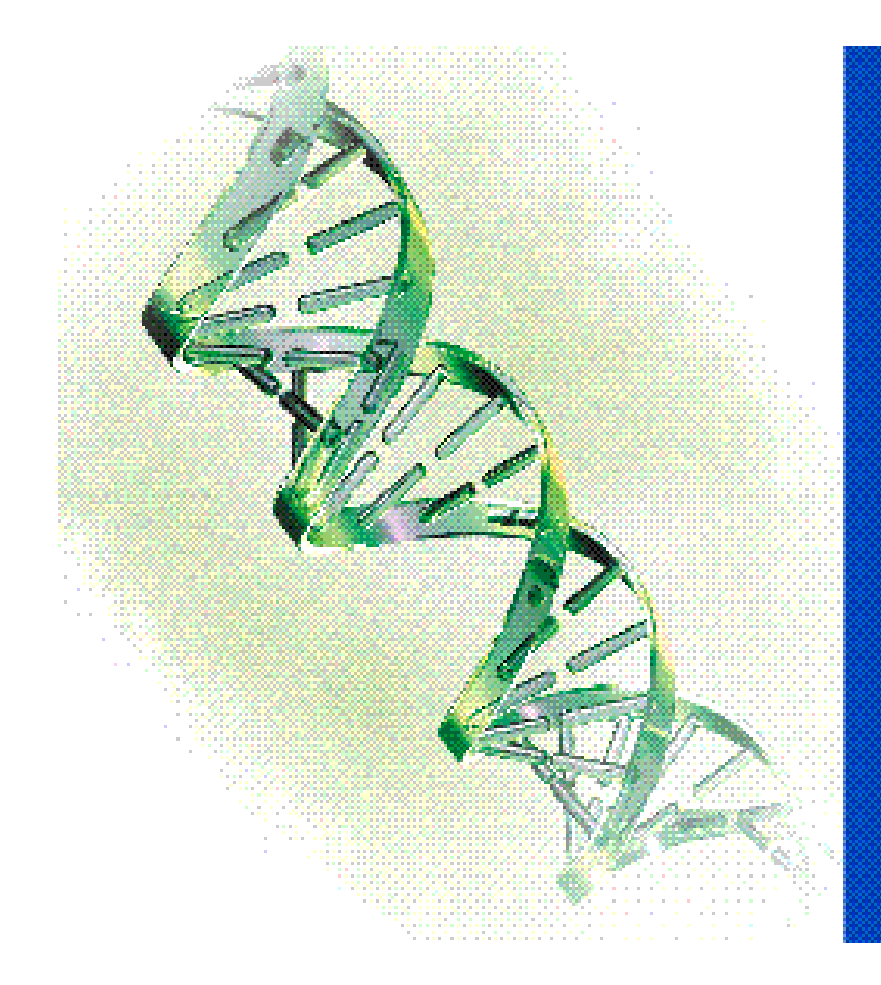

AB applied biosystems

Primer Express® Software for Real-Time PCR

Version 3.0.1

Copyright 2011 Life Technologies Corp. All rights reserved

https://www.thermofisher.com/order/catalog/product/4363991

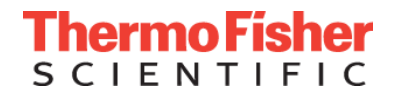

# Examining qPCR amplification plots

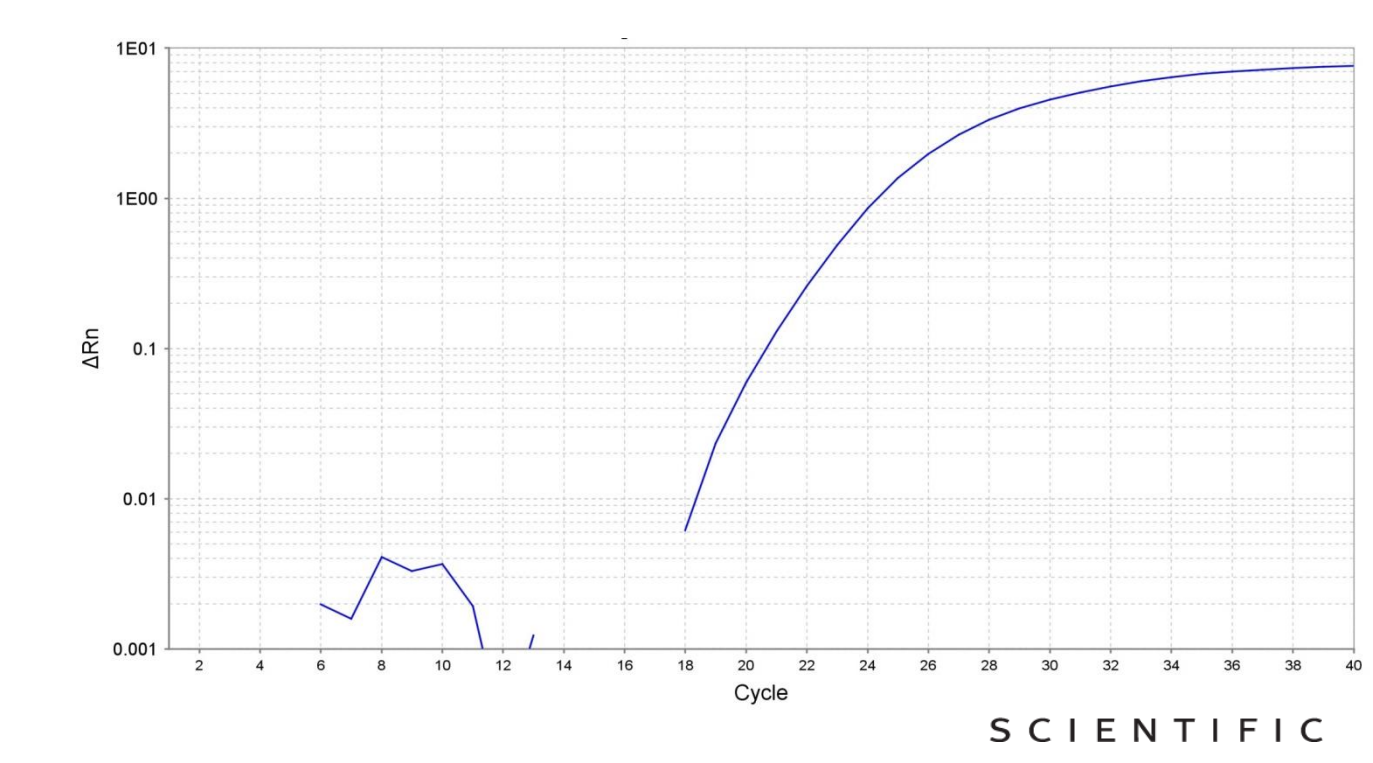

### **Real-time PCR Terminology**

# Amplification plots graph cycle vs. ∆ in fluorescence

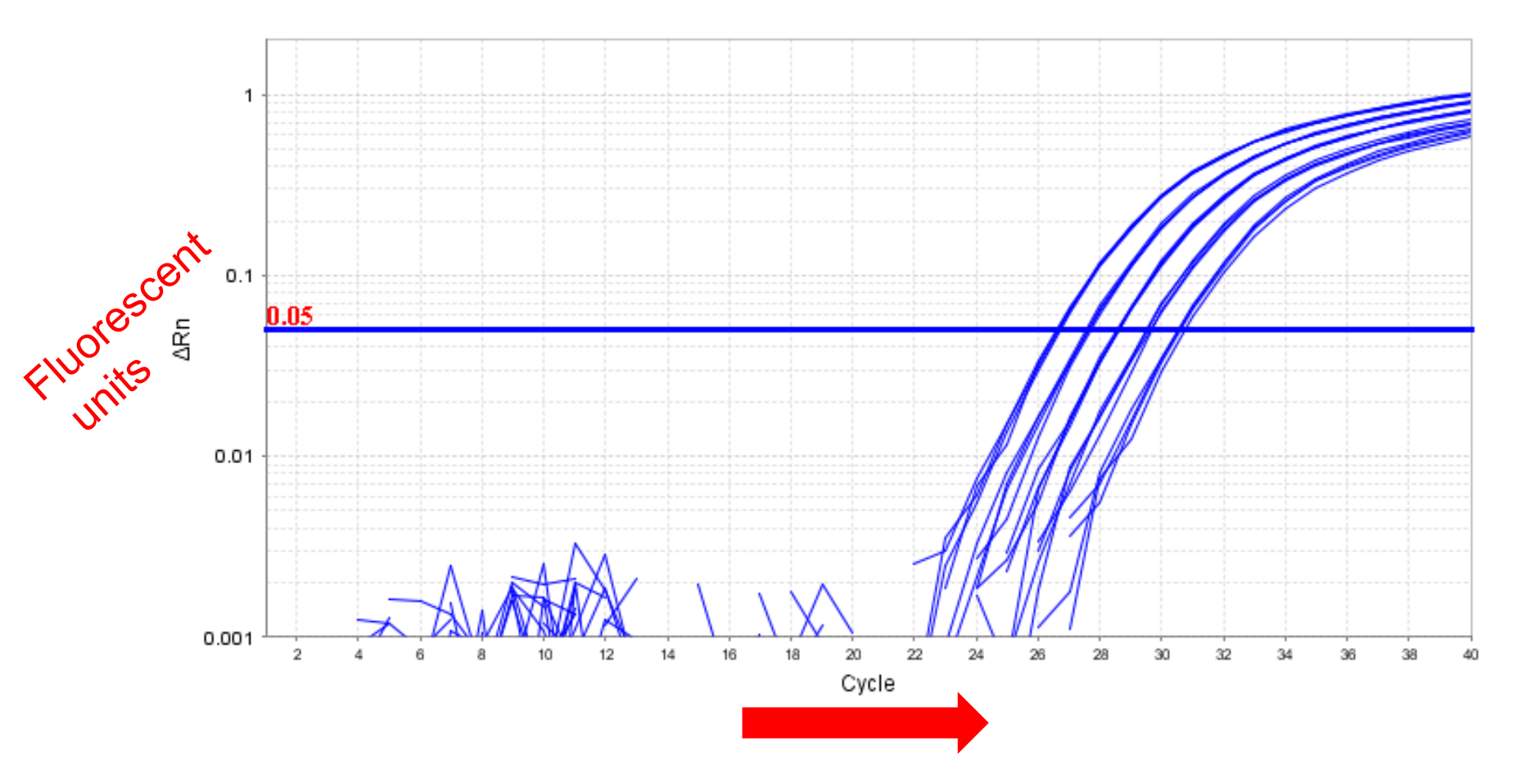

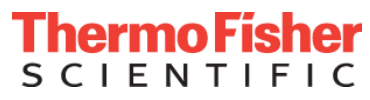

### Baseline

# Defines region of background noise by a cycle-to-cycle range ex. cycles 3-22

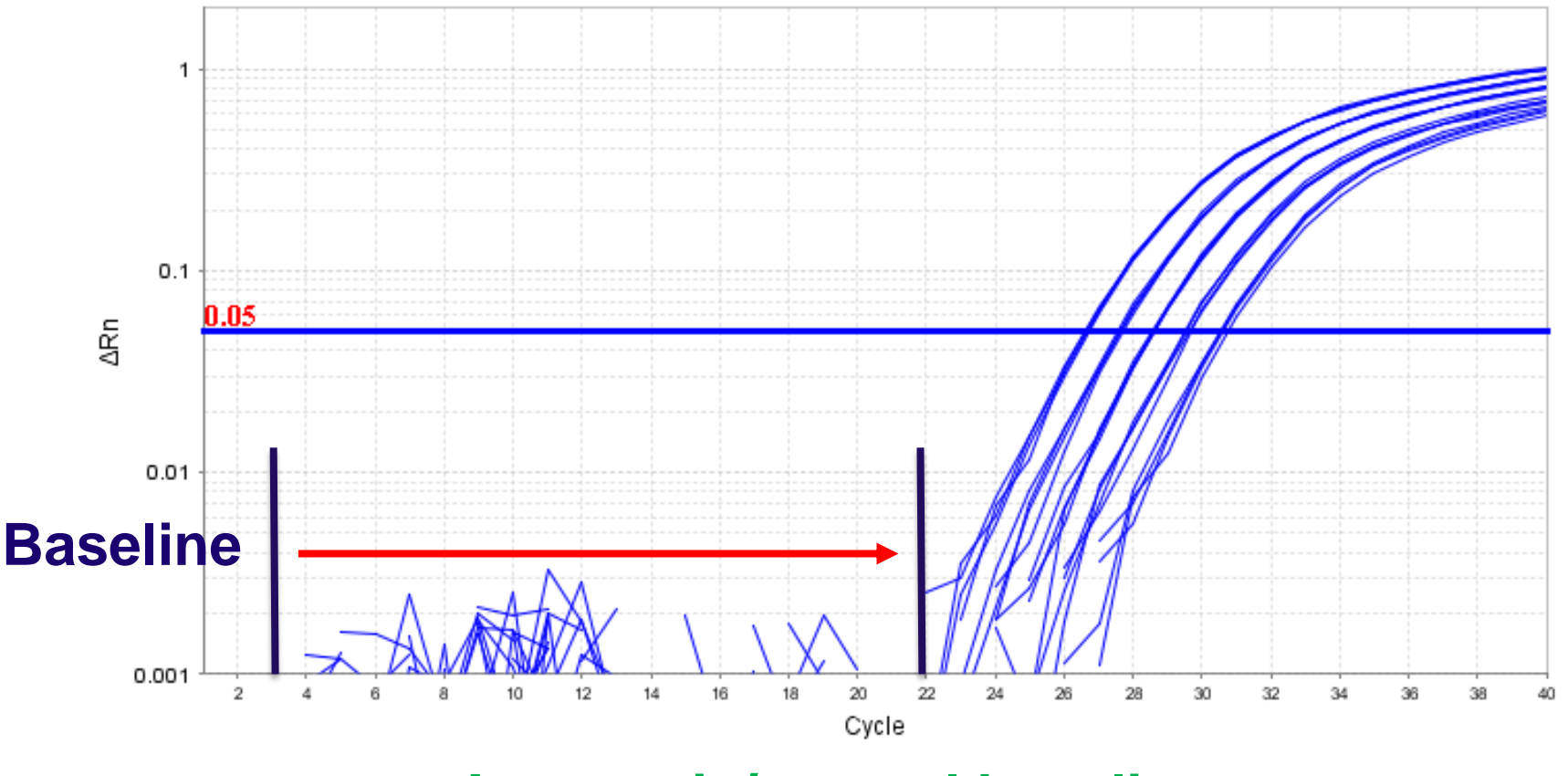

**Automatic/manual baseline** 

Thermo Fisher SCIENTIFIC

# Threshold

An adjustable horizontal line in the amplification plot. Tells the software where to capture the data.

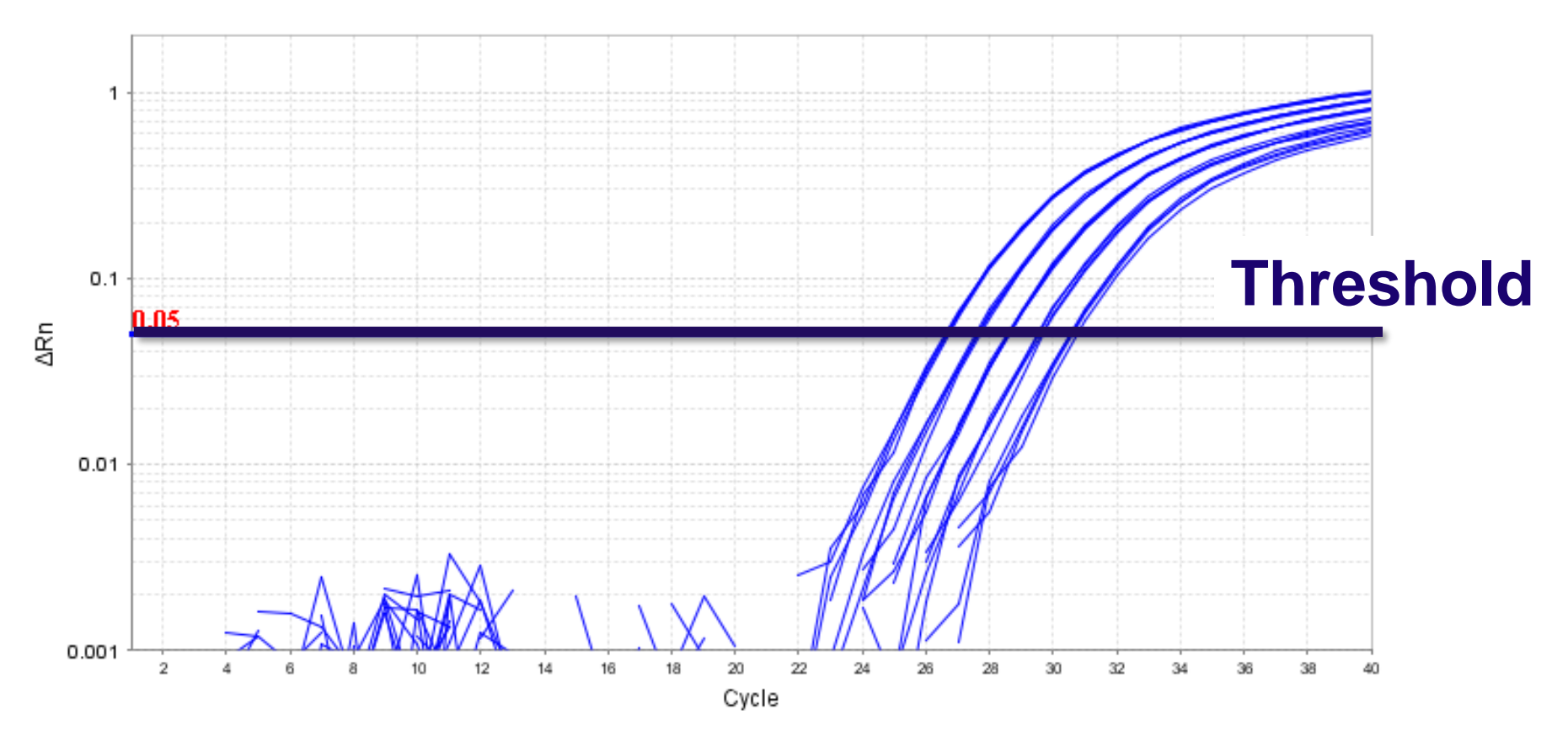

AutoThreshold (default); Software sets the threshold for each assay. Different assays may have different exponential phases

SCIENTIFI

# **Cycle threshold (Ct)**

# The fractional cycle number at which each amplification curve crosses the threshold.

**Amplification Plot** 1 0.1 0.05∆Rn 0.01 0.001 2 12 14 18 20 22 24 28 30 32 34 36 38 Cycle

Ct 30 Ct 30 Ct E N T I F

40

### Summary of Ct algorithm ("baseline threshold")

#### **Amplification Plot**

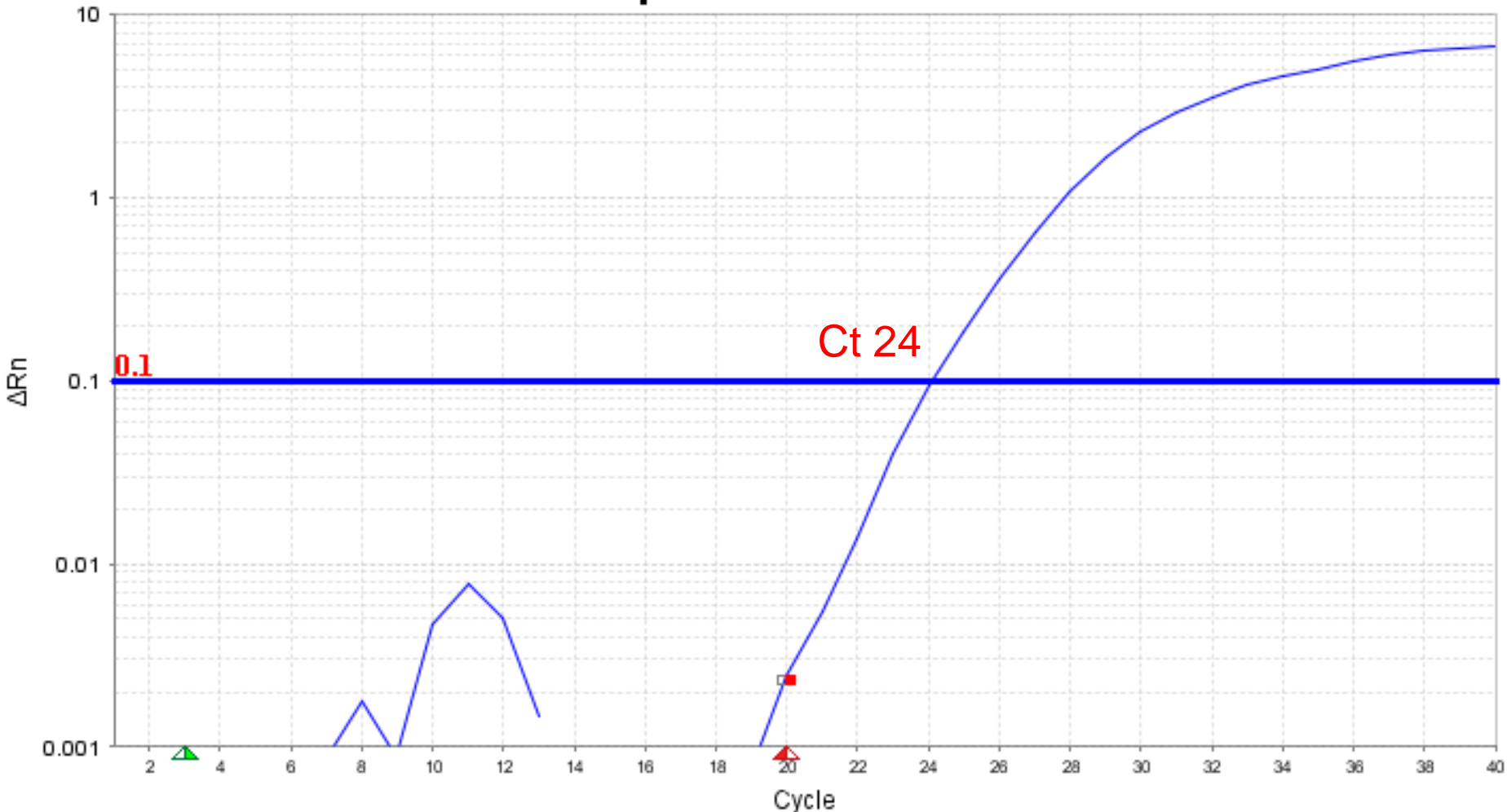

Thermo Fisher

### **CRT algorithm ("relative threshold")**

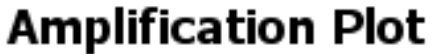

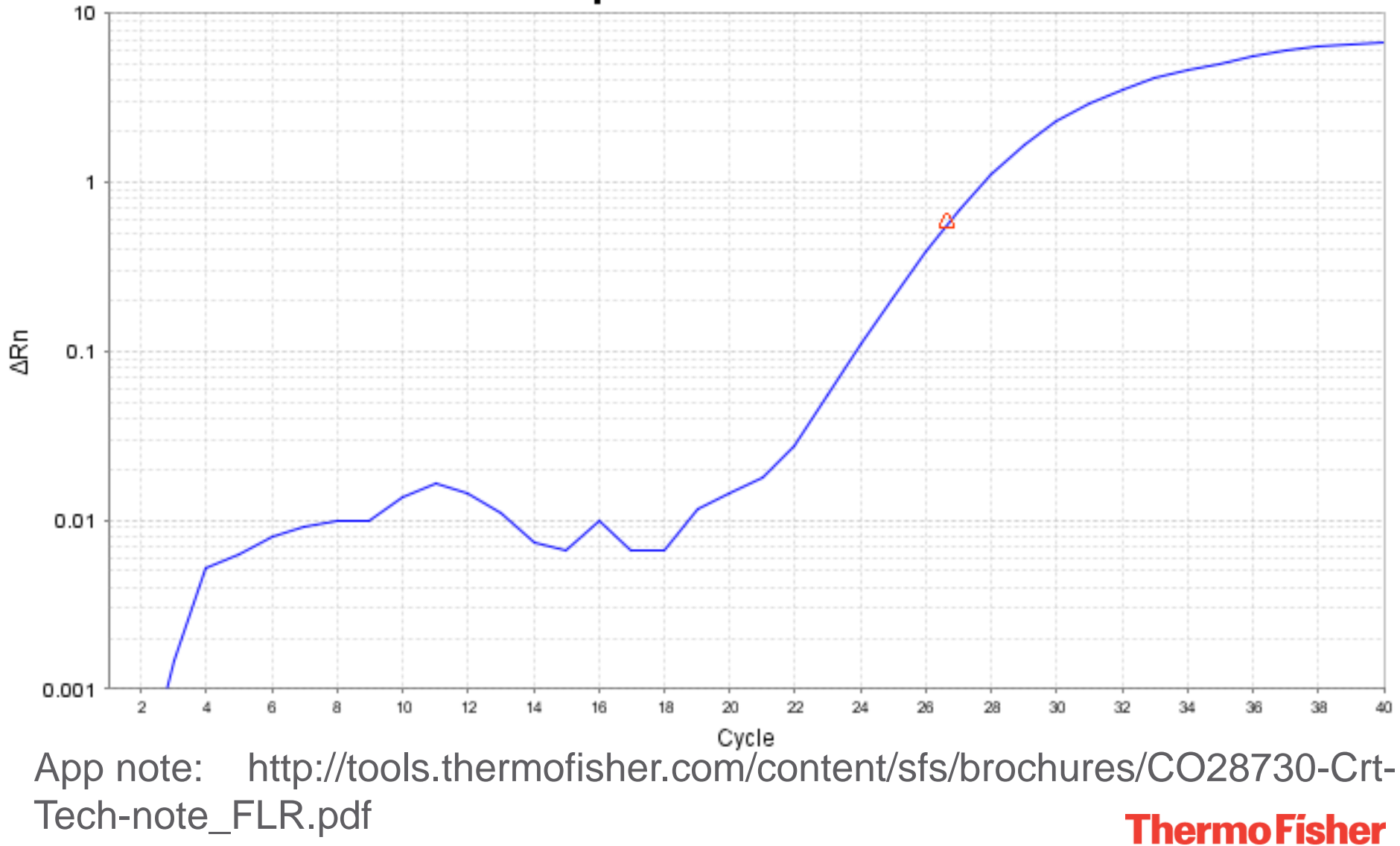

SCIENTIFIC

CRT may help out for samples that may need to be omitted with CT, to tighten up technical replicates.

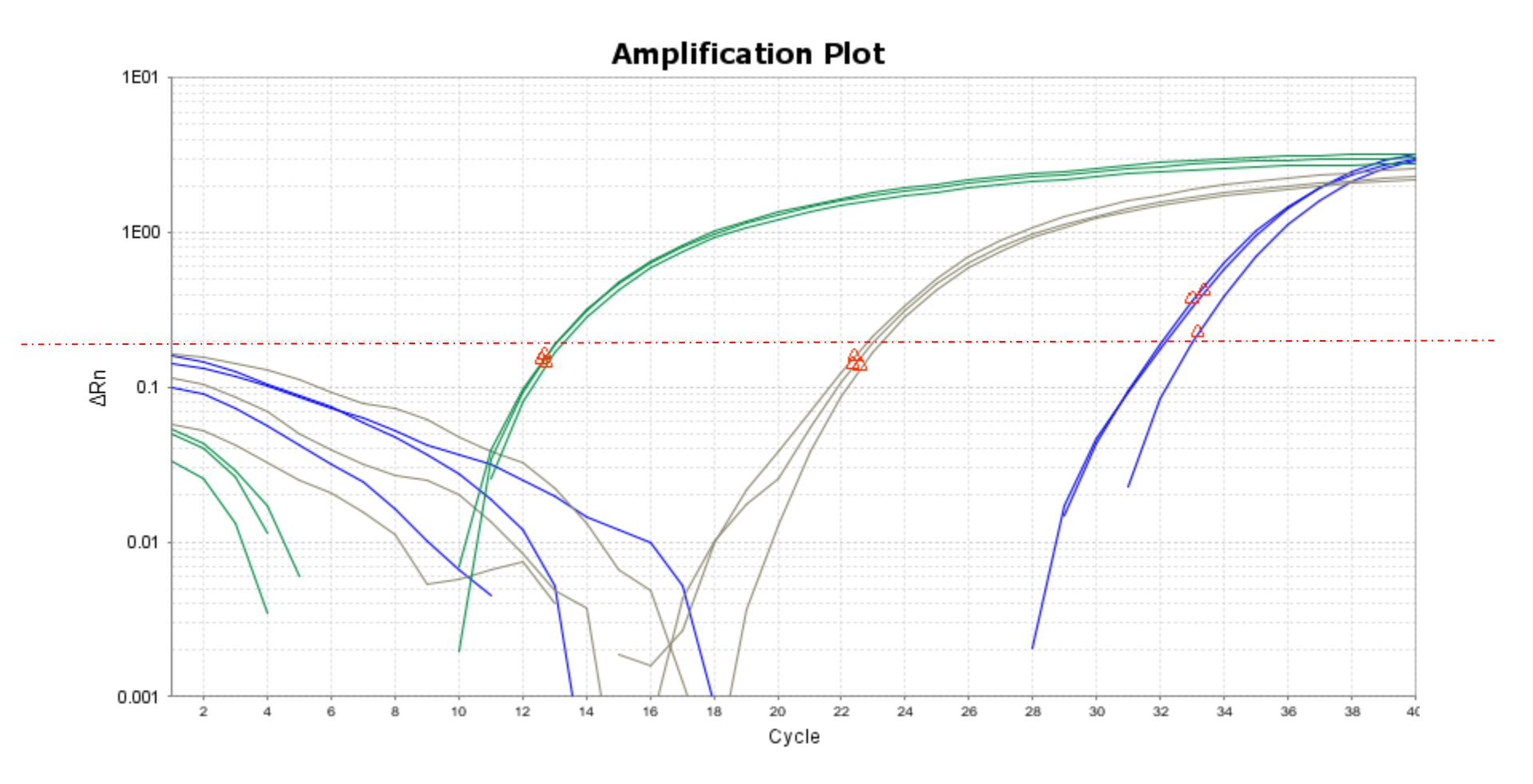

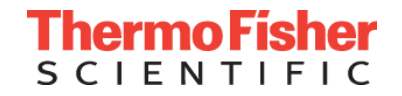

### Use Ct values to provide quantitative results

**Absolute Quantitation** calculates a copy number by using standard curve analysis

*"I have 500 copies of TNFα in sample 1"* 

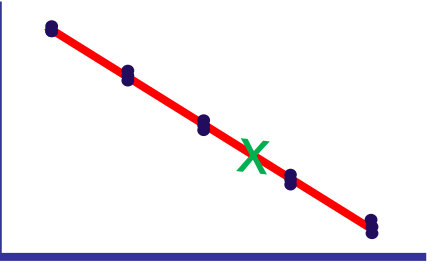

**ΔΔCt** method calculates relative fold change

- no standard curves, assays have similar efficiencies

"TNFα is upregulated 2 fold in sample 1 compared to the control sample"

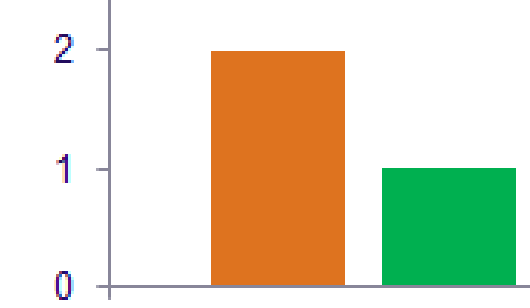

### Generate an absolute standard curve

Recommend 5 or more, point standard curve of 10 fold dilutions

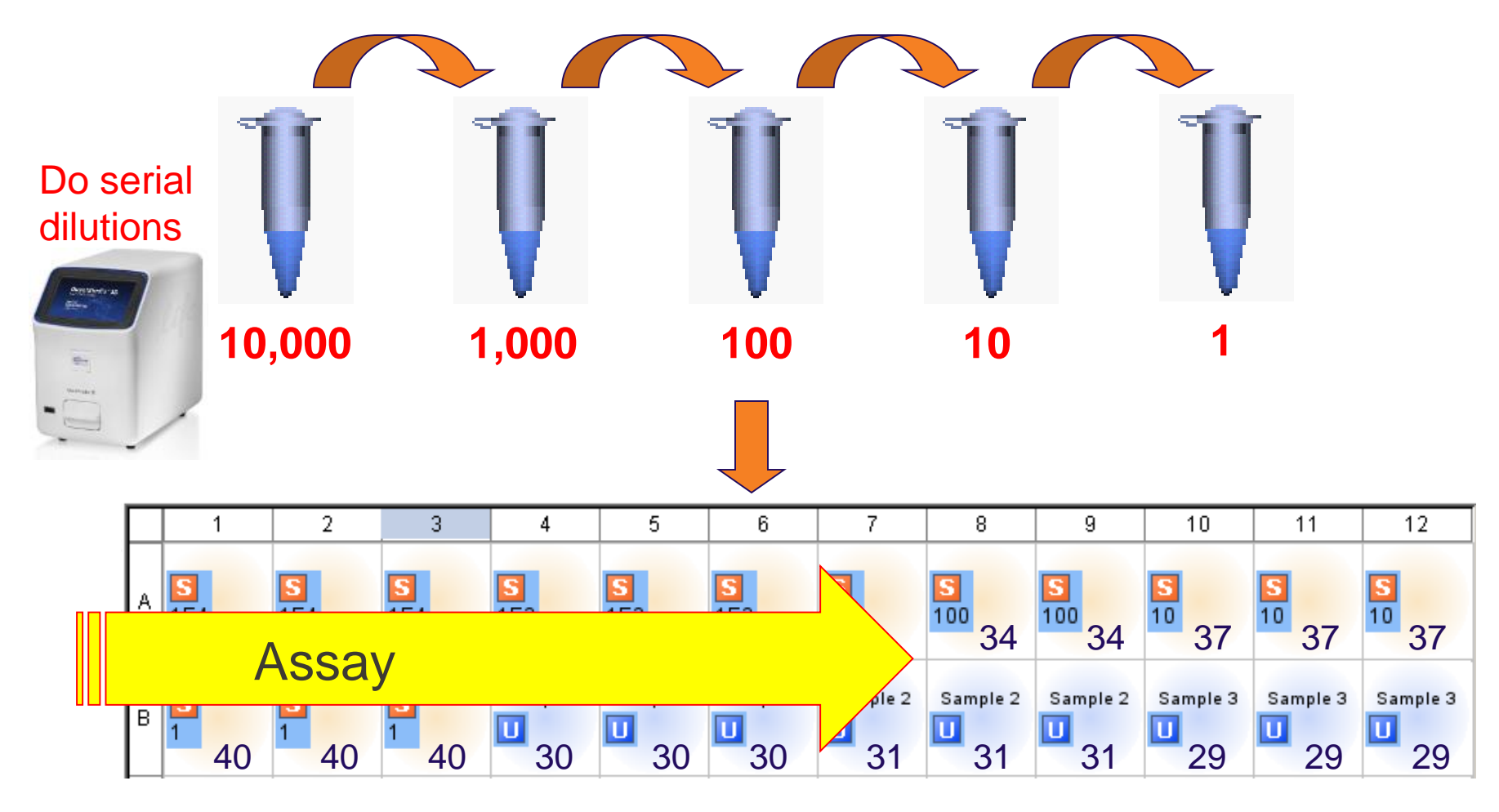

http://www6.appliedbiosystems.com/support/tutorials/pdf/quant\_pcr.pdfhermoFisher

## After a run, plot unknown Ct on curve

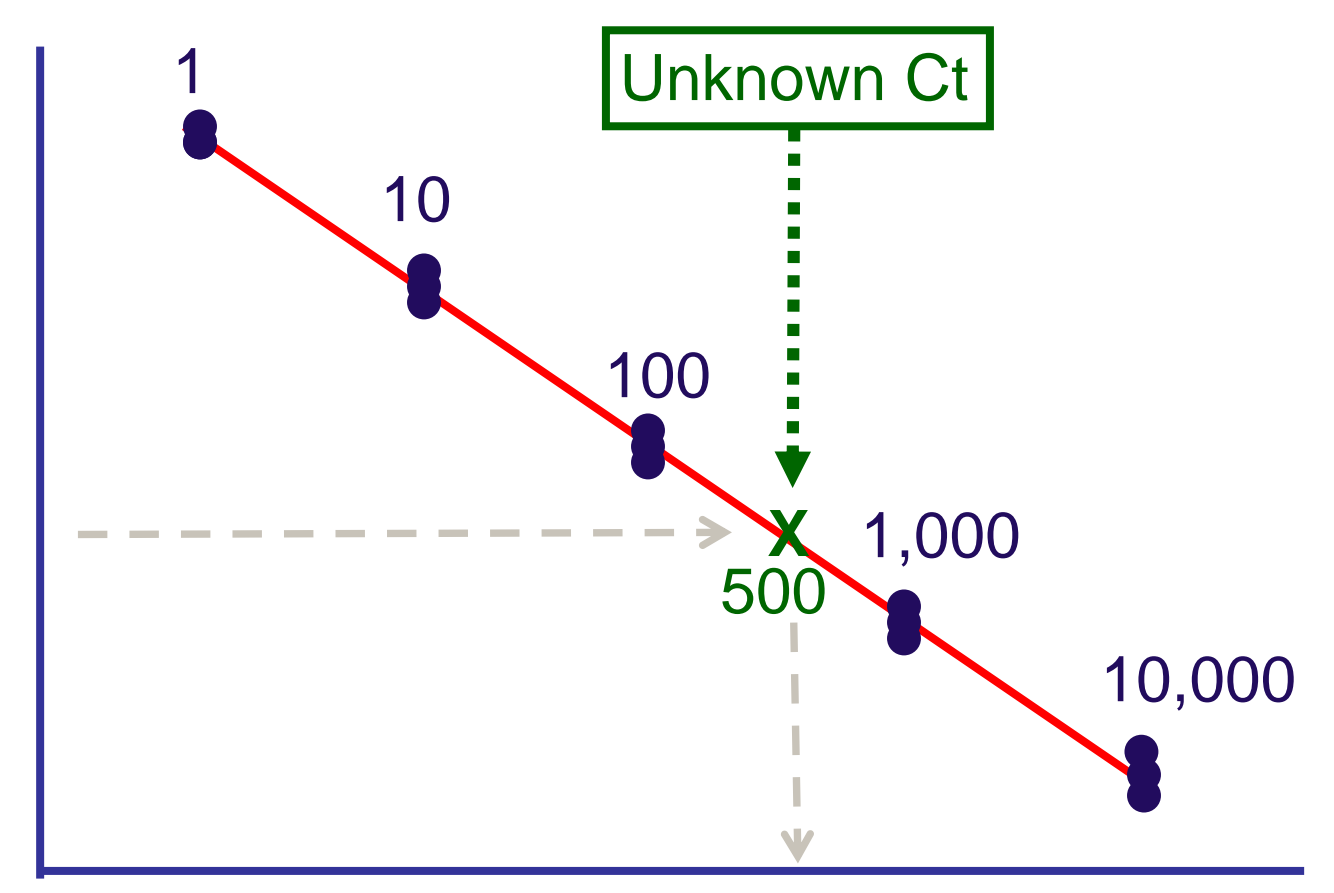

#### absolute amount

**ThermoFisher** SCIENTIFIC

Cycle (Ct)

# Another way to analyze expression data for relative comparisons (2<sup>n</sup>)

This assumes that the amount of product is doubling with each cycle in the exponential phase, when it does, we call this 100% amplification efficiency.

Standard curve statistics example:

Slope: -3.384 R<sup>2</sup>: 0.995 Eff%: 97.477

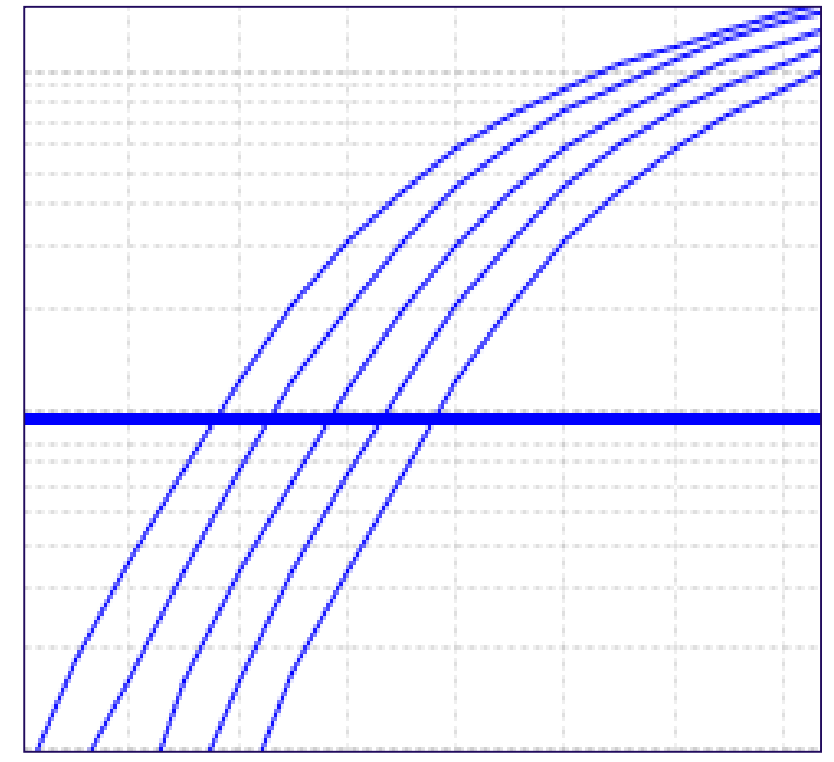

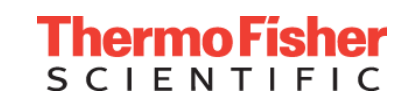

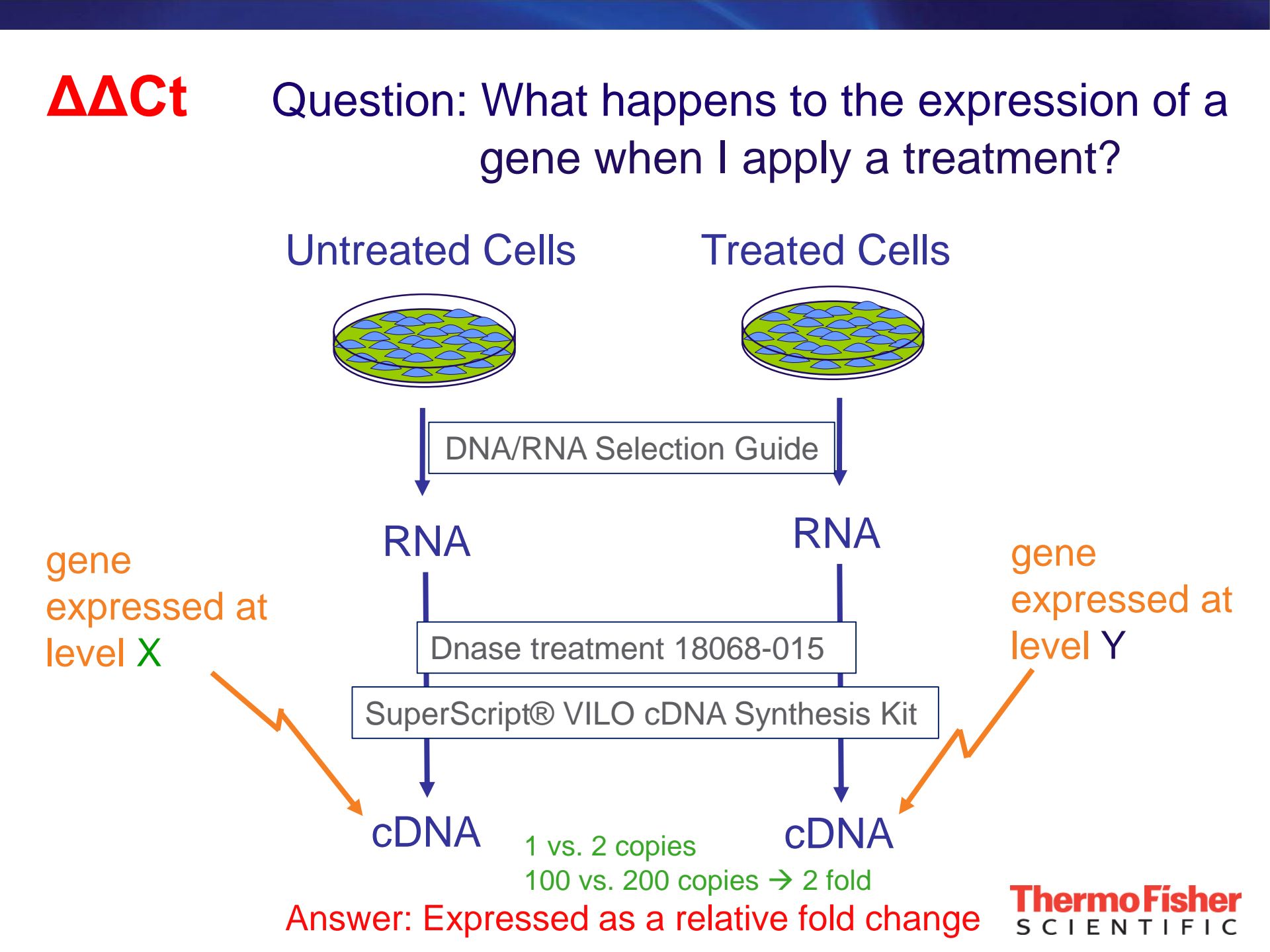

In relative gene expression experiments, we examine two types of genes...

### Gene of interest (target)

## Normalizing gene (control)

A gene that is expressed consistently in all samples in an experiment. (a.k.a. "control gene," "housekeeping gene," "endogenous control", "reference gene")

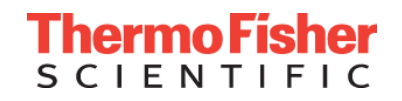

### TaqMan<sup>®</sup> Endogenous Control Array

-Human & Rodent available -Includes 32 commonly studied control genes

-Genes range in expression from:

high, medium, low (ex. 18s, GAPDH, HPRT1)

| Gene<br>Symbols | 1     | 2      | 3       | 4       | 5     | 6      | 7       | 8      | 9     | 10     | n           | 12      |
|-----------------|-------|--------|---------|---------|-------|--------|---------|--------|-------|--------|-------------|---------|
| A               | 18S   | GAPDH  | HPRT1   | GUSB    | 18S   | GAPDH  | HPRT1   | GUSB   | 18S   | GAPDH  | HPRT1       | GUSB    |
| B               | ACTB  | B2M    | HMBS    | IPO8    | ACTB  | B2M    | HIMBS   | IPC8   | ACTB  | B2M    | HMBS        | IPC8    |
| С               | PGK1  | RPLP0  | TBP     | TFRC    | PGK1  | RPLPO  | TBP     | TFRC   | PGK1  | RPLPO  | TBP         | TFRC    |
| D               | UBC   | YWHAZ  | PPIA    | POLR2A  | UBC   | YWHAZ  | PPIA    | POLR2A | UBC   | YWHAZ  | <b>FEIV</b> | POLR2A  |
| E               | CASC3 | CDKNIA | CDKNIB  | GALDASA | CASC3 | CEKNIA | CEKNIB  | GACOKA | CASC3 | CEKNIA | CDKNIB      | GADD48A |
| F               | PUMi  | PSMC4  | EIF2B1  | PES1    | PUMI  | PSMC4  | EIF2B1  | PES1   | PUMI  | PSMC4  | EIF2B1      | PES1    |
| G               | ABL1  | ELF1   | MT-ATE6 | MRPL19  | ABLI  | ELF1   | MI-ATES | MRPL19 | ABL1  | ELF1   | MT-ATP6     | MRPL19  |
| Н               | POP4  | RPL37A | RPL30   | RPS17   | POP4  | RPL37A | RPL30   | RPS17  | POP4  | RPL37A | RPL30       | RPS17   |

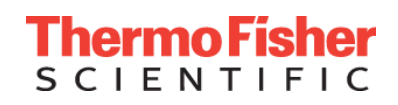

# TaqMan<sup>®</sup> Endogenous Control Array (Human & Rodent available)

| 11     12       HPRT1     GUSB       HMBS     IPC6       TEP     TERC       PPIA     POLR2       COSCNER     GATEN |
|----------------------------------------------------------------------------------------------------|
| HPRTI GUSB<br>HMBS IPCE<br>TEP TERC<br>PPIA POLR2                                                                  |
| HMBS IPCS<br>TEP TERC<br>PPIA POLR2                                                                                |
| TEP TERC<br>PPIA POLR2                                                                                             |
| PPIA POLR2                                                                                                    |
| CONTRACTOR CONTRACTOR                                                                                              |
| OPPLIED DEPEND                                                                                                    |
| EIF2B1 PES1                                                                                                    |
| MILATE6 MRPL1                                                                                                    |
| RPL30 RPS17                                                                                                    |
| EIF2BI<br>MILATP6<br>RPL30                                                                                         |

# **Example of** $\Delta\Delta Ct$ Math

| Sample           | Χ         | Ν  |
|------------------|-----------|----|
| <b>Treated 1</b> | 24        | 14 |
| <b>Treated 2</b> | 20        | 11 |
| <b>Treated 3</b> | <b>28</b> | 12 |
| Untreated        | 24        | 13 |

X = Target N = Normalizing gene

**Thermo Fisher** 

# **Example of** $\Delta\Delta$ **Ct math**

| Sample           | Χ           | Ν  | ∆Ct |    |
|------------------|-------------|----|-----|----|
| <b>Treated 1</b> | 24 -        | 14 | =   | 10 |
| <b>Treated 2</b> | <b>20 -</b> | 11 | =   | 9  |
| <b>Treated 3</b> | <b>28 -</b> | 12 | =   | 16 |
| Untreated        | <b>24 -</b> | 13 | =   | 11 |

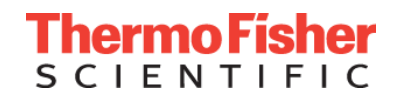

Choose a **calibrator**; all samples are relatively expressed to this sample

| Sample           | Χ         | Ν  | $\triangle Ct  \triangle \Delta Ct$ |
|------------------|-----------|----|-------------------------------------|
| <b>Treated 1</b> | 24        | 14 | <b>10</b> – 11 = <b>-1</b>          |
| <b>Treated 2</b> | <b>20</b> | 11 | <b>9</b> – 11 = <b>-2</b>           |
| <b>Treated 3</b> | <b>28</b> | 12 | <b>16</b> – 11 = <b>5</b>           |
| Untreated        | 24        | 13 | <b>11</b> – 11 = <b>0</b>           |

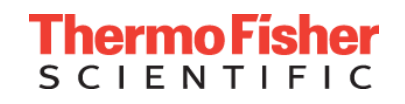

# **Example of** $\Delta\Delta$ **Ct math**

**RQ (fold change)** 

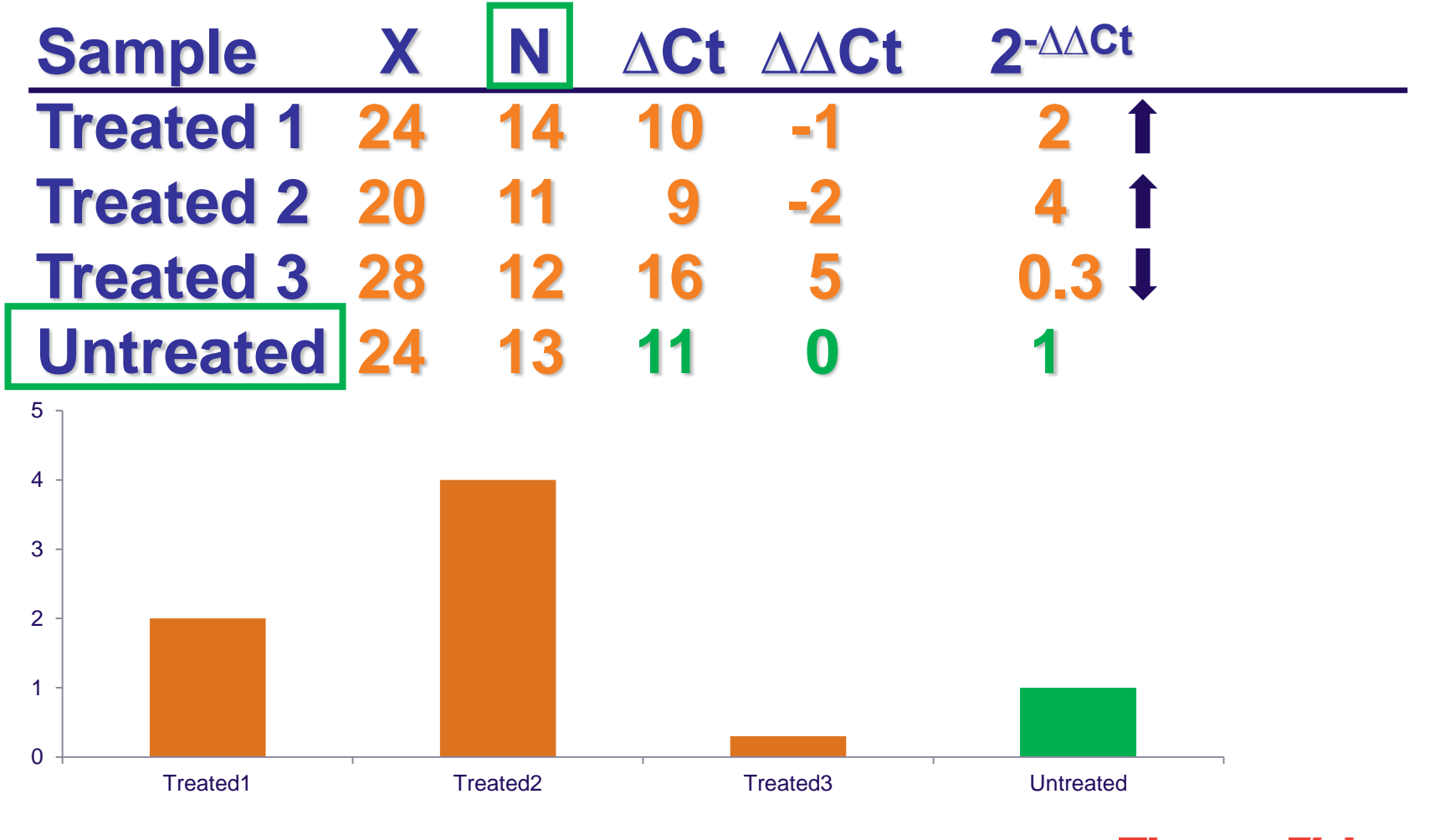

Software can perform the calculations! Thern

# **Other Tips & Information**

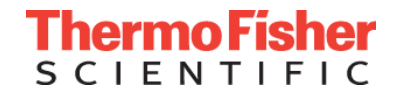

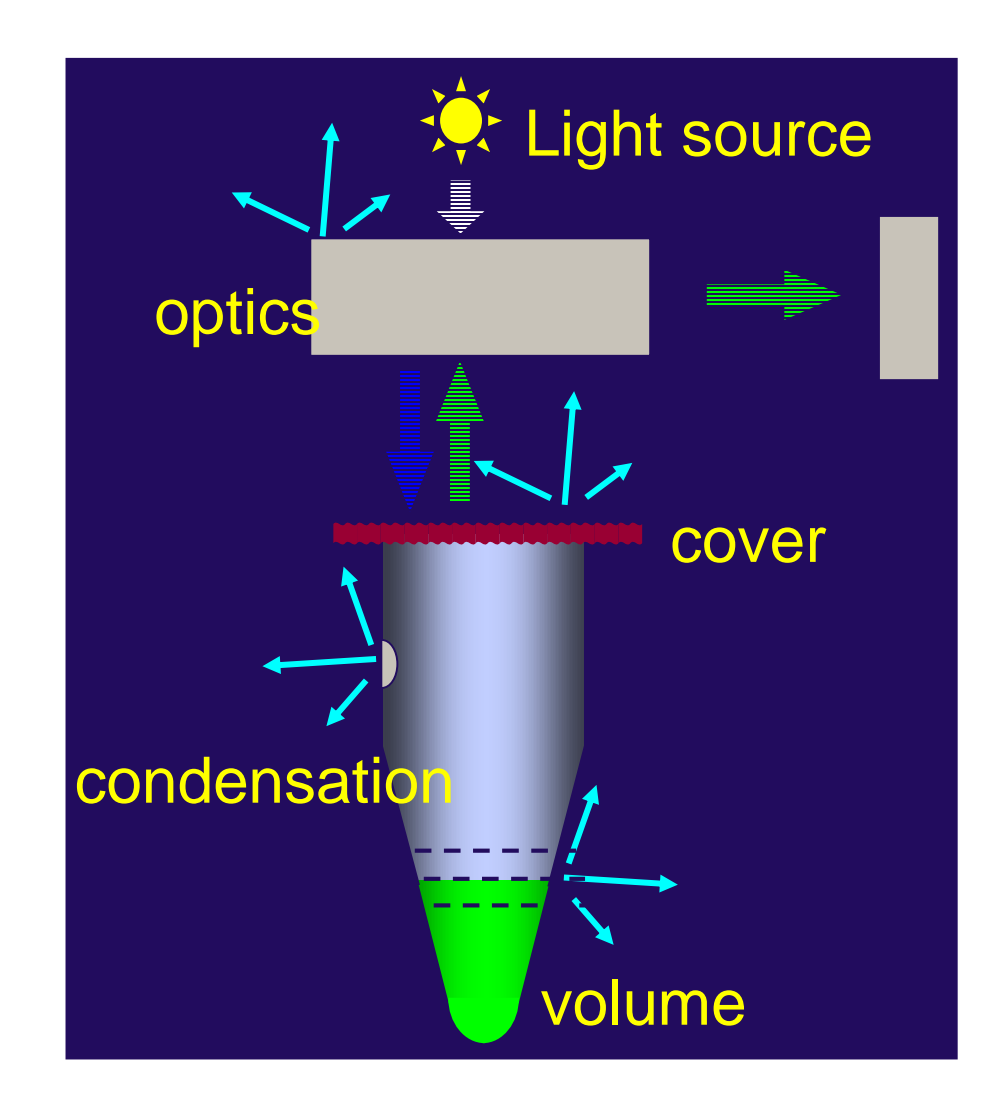

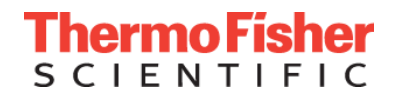

## **ROX™** Passive Reference Dye

Improves precision of replicates by normalizing for non-PCR related variations.

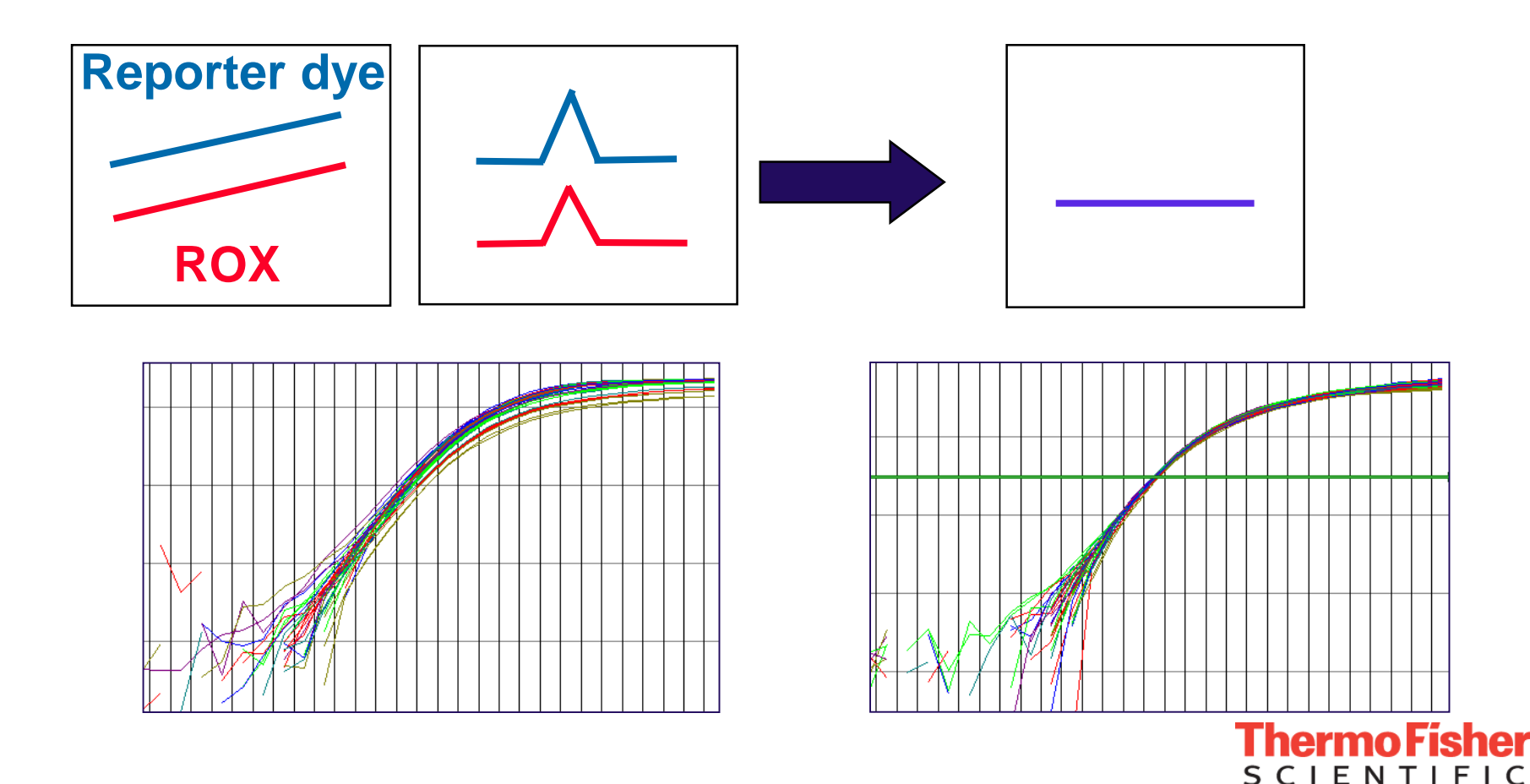

### **Prevent evaporation & bubbles during PCR**

### Use adhesive covers . . .

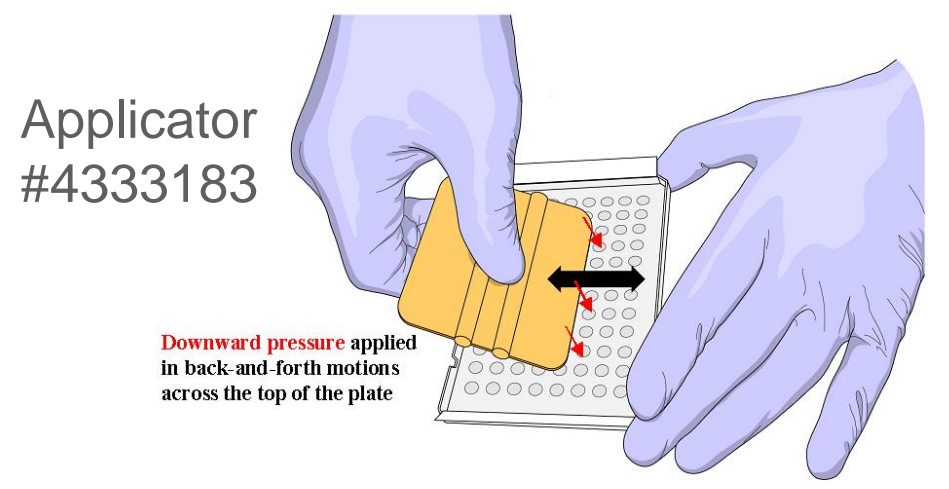

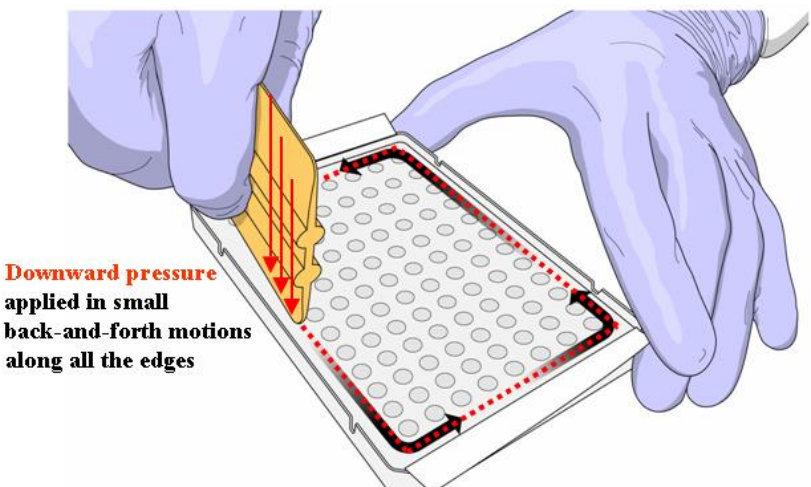

### SPIN PLATES before loading into instrument!!!

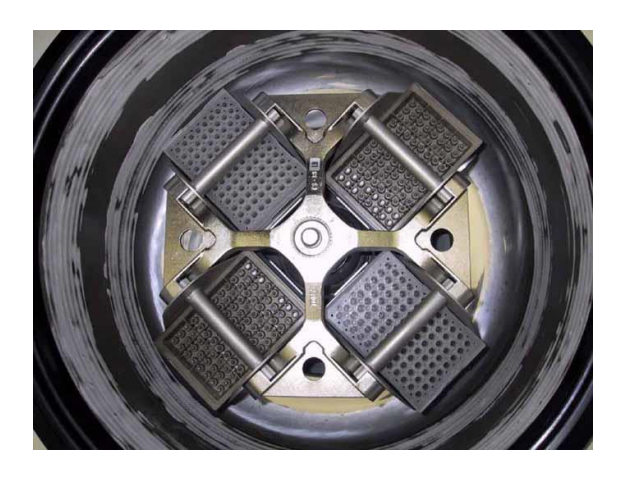

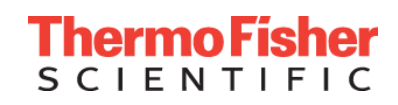

### Guides to multiplexing

#### **Real-time multiplexing**

#### Part 1 - What is multiplexing? How does it work?

Multiplexing is the amplification of more than one target in one tube or well on a plate. Duplexing is specifically the amplification of two targets in one tube, triplexing is the amplification of three targets, and so on. Multiplexing is possible with TaqMan® probebased assays, where each assay has a specific probe, and that probe is labeled with a different colored dye. The instruments can detect the different dyes and measure the signal from each one separately, and use that information to quantitate the amounts of different targets.

#### How many different dyes can the instruments detect?

The number of different dyes that can be detected varies by instrument. The Applied Biosystems 7500 Real-Time PCR System can detect up to 5 different dyes, and the 7000, 7300, 7700 and 7900 can detect up to 4. However, AB prefers to reserve one of these dyes for a passive reference dye such as ROX<sup>TM</sup> dye. See Figure 1 and Figure 2.

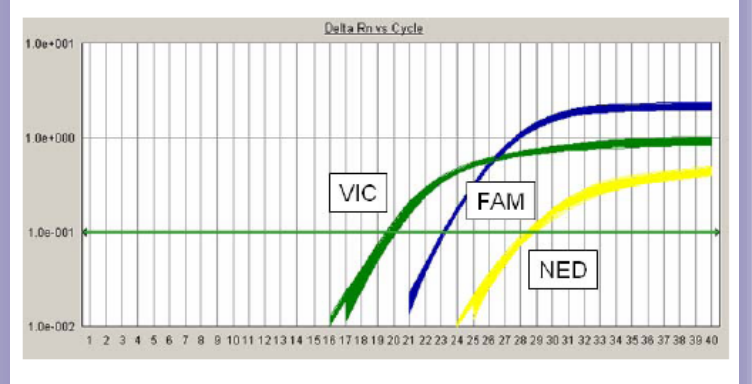

Figure 1 – Three color multiplexing on the AB 7300 instrument. Data is normalized to a fourth dye, ROX<sup>TM d</sup>ye, as a passive reference.

#### User Bulletin #5

ABI PRISM<sup>®</sup> 7700 Sequence Detection System

August 10, 1998 (updated 01/2001)

**Thermo Fisher** 

#### SUBJECT: Multiplex PCR with TaqMan® VIC Probes

Overview Applied Biosystems now offers probes constructed with the new TaqMan<sup>®</sup> VIC reporter dye. The characteristics of the VIC dye make it an excellent candidate to replace existing TaqMan<sup>®</sup> JOE and HEX reporter dyes. The increased signal strength and improved spectral resolution also make VIC-labeled probes the ideal second probe for a multiplex PCR system.

> This user bulletin describes the characteristics of VIC probes in relation to the existing JOE probes. It also contains guidelines for defining limiting primer concentrations in a one- or two-step multiplex reverse transcription-polymerase chain reaction (RT-PCR) system using VIC probes.

The following topics are covered in this user bulletin:

| Topic                                |    |  |
|--------------------------------------|----|--|
| Characteristics of TaqMan VIC Probes | 2  |  |
| Multiplex RT-PCR                     | 5  |  |
| Technical Support                    | 13 |  |

IMPORTANT To use VIC probes on the ABI ParsM<sup>9</sup> 7700 Sequence Detection System (SDS), you must first calibrate the instrument with the Sequence Detection Systems Spectral Calibration Kit (P/N 4305822). This kit contains the new SYBR® Green and VIC fluorescent dye standards used to update the spectra components file in the SDS software. See User Bullach #4: Generating New Spectra Components (IPN 4306234).

Note All documents referred to in this user bulletin are available though the internet at the Applied Biosystems technical support documentation library or through Fax-on-Demand (see "To Octain Documents on Demand" on page 16 for information).

The technical support documentation library is located at:

www.appliedbiosystems.com/techsupport

### **Multiplex Scenarios**

#1: One gene is more abundant.

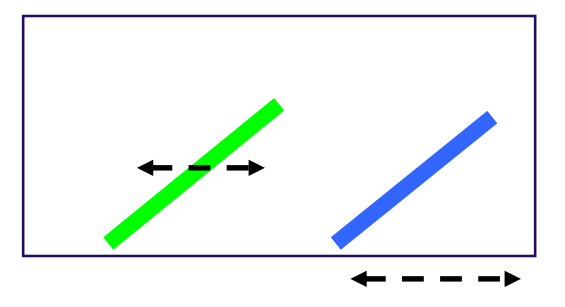

#2: Both genes are similar in expression

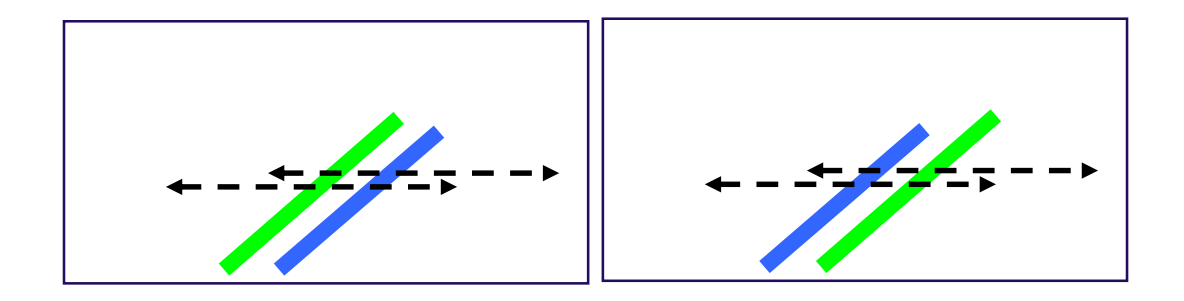

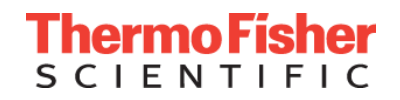

#1: One gene is more abundant

one gene uses all the reagents and there is nothing left for the other gene

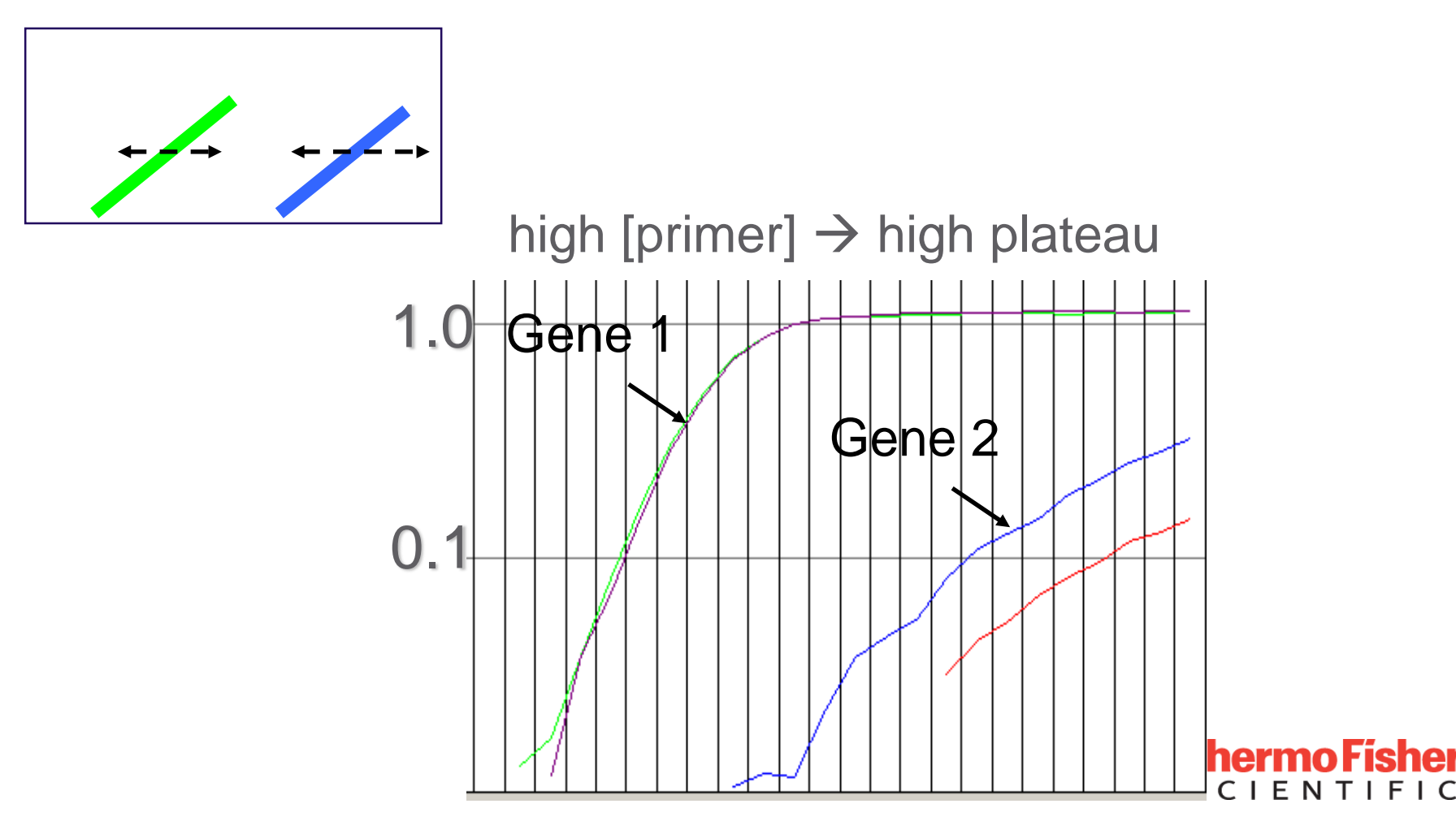

### Reduce primers of more abundant gene-Optimization

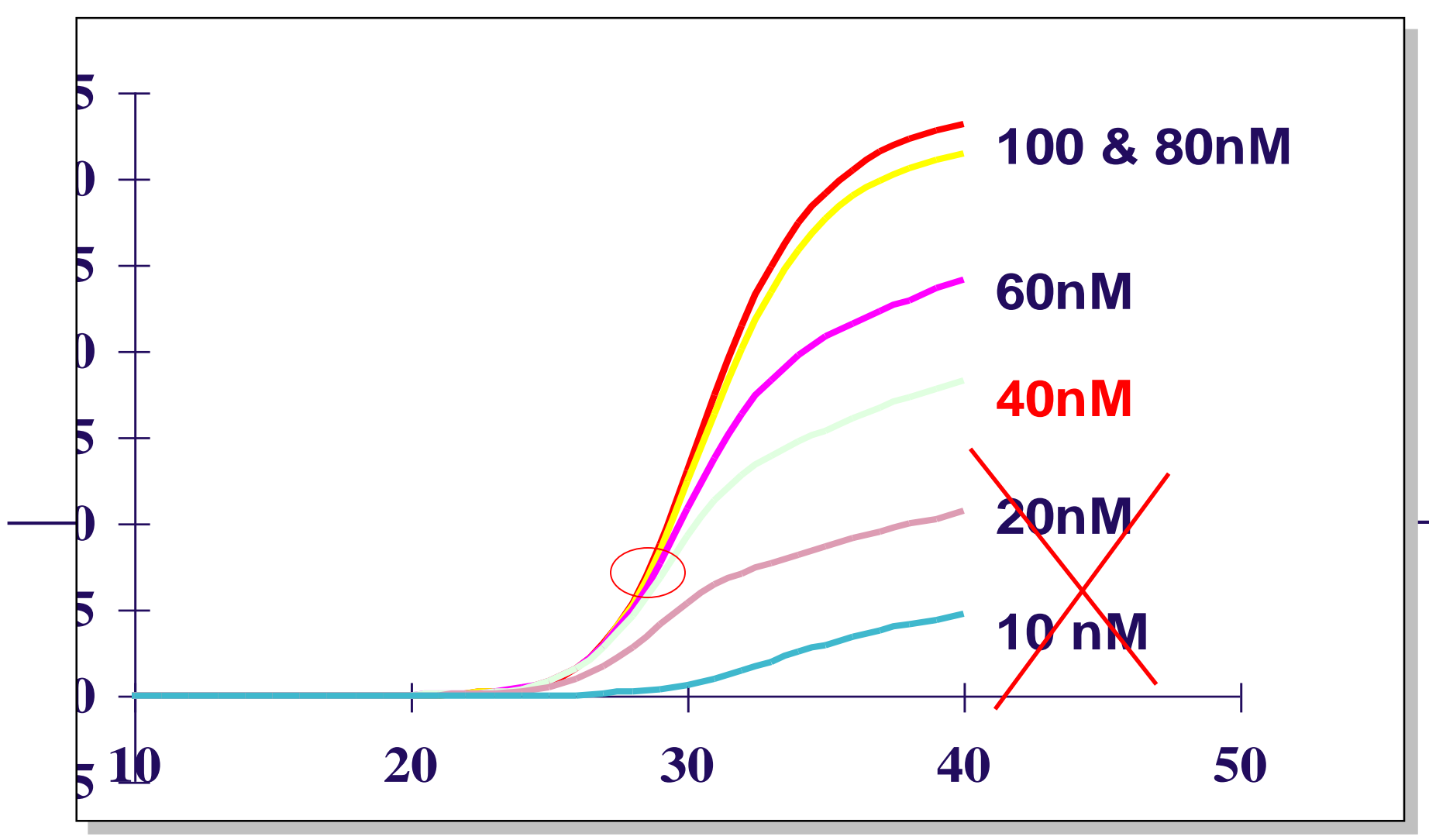

# Solution: lower the [primer] of the early expressed assay $\rightarrow$ reaction plateau quickly

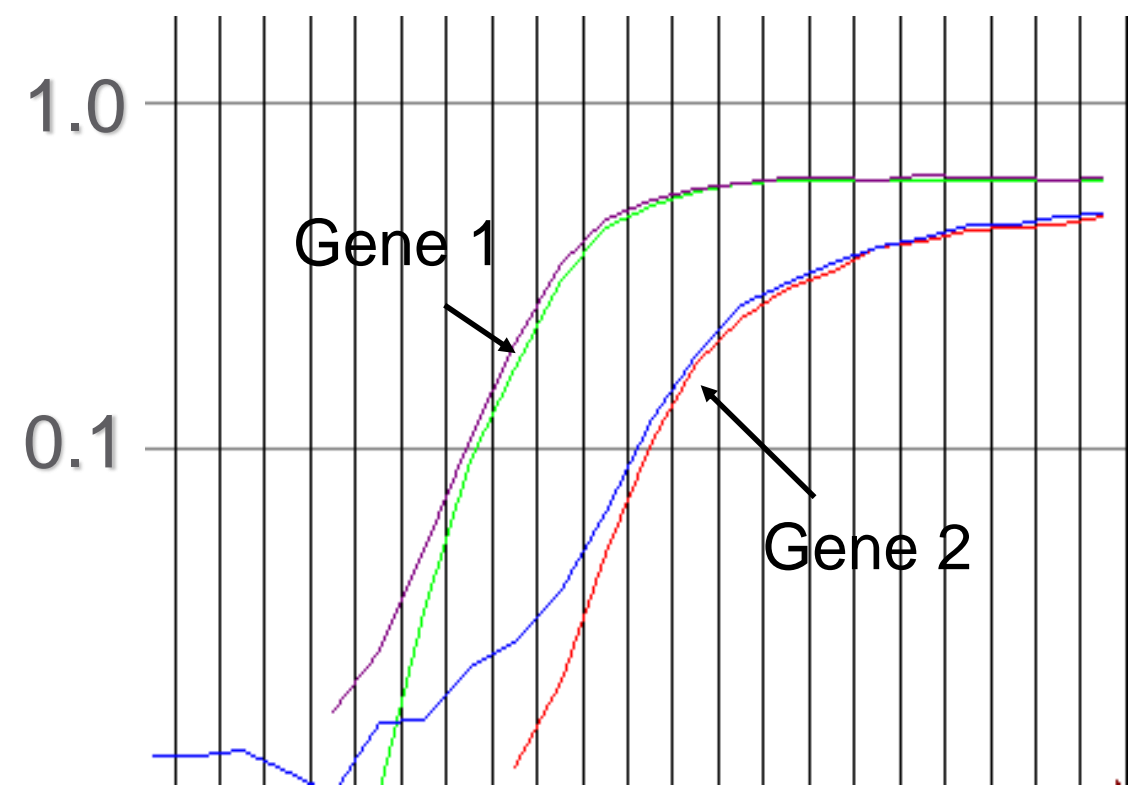

- Exponential phase in tact for both assays
- "primer limited" assays
- Order primers & probe separately

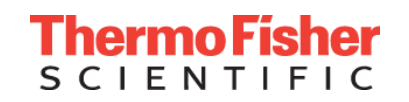

### #2: Low stress multiplexing

### both genes are similar in relative abundance

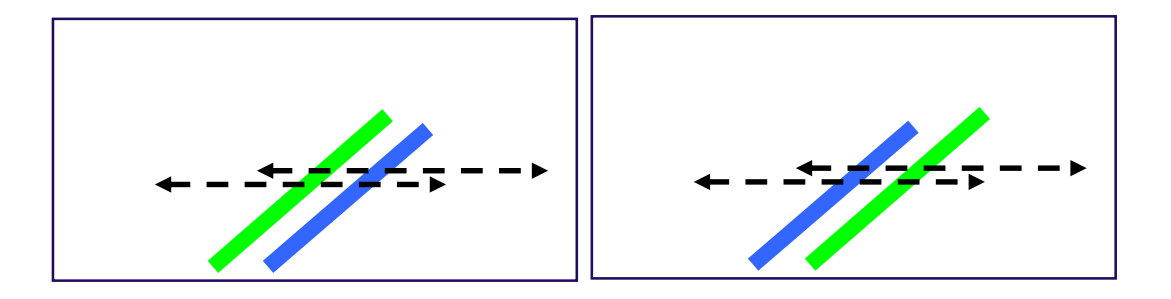

- Run in singleplex then duplex and ensure valid exponential phases and CTs are achieved
- If validation fails, primer limit one or both assays

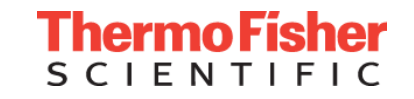

# Multiplexing becomes exponentially difficult with every additional assay (triplex, quadplex...)

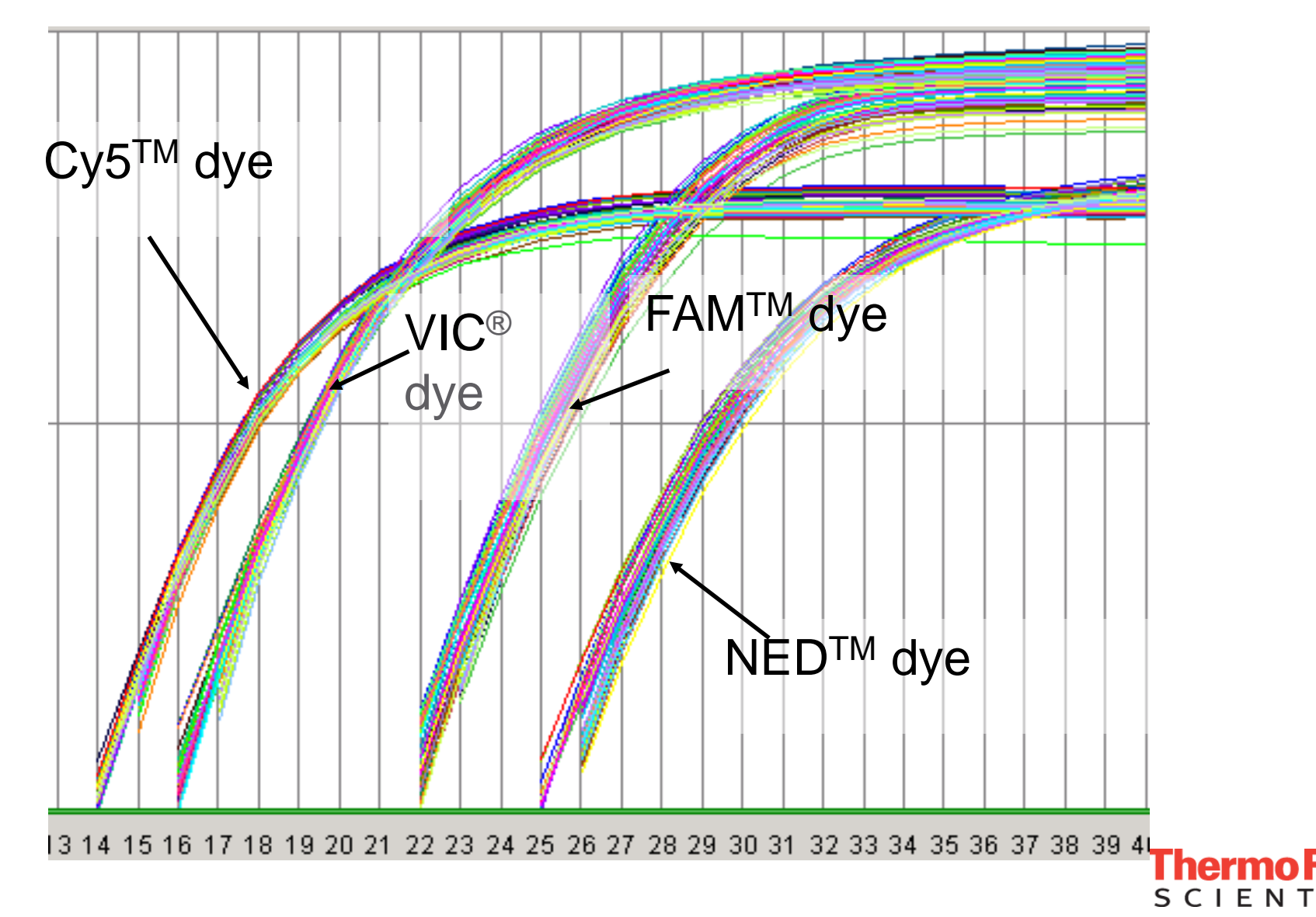

### **Service Plans**

#### Please contact <u>Scott.Gardner@thermofisher.com</u> for more details

Your qPCR system includes a 1 year manufacturers warranty. If a service plan is purchased, it will lock you into today's pricing and will start at the conclusion of the manufacturers warranty.

Discounts are available for multi-year coverage, locks you in at today's pricing.

Benefits of AB Assurance Service Plan

- Reduces downtime by providing proactive maintenance service
- Includes parts, labor, & travel at no additional cost
- Priority on-site guaranteed 2-day response time, & priority access to remote service engineer
- Scheduled on-site planned maintenance (PM) includes:
  - Calibration services (cost of the calibration kit is included)
  - Additional tests to ensure system performance
  - Computer repair and replacement

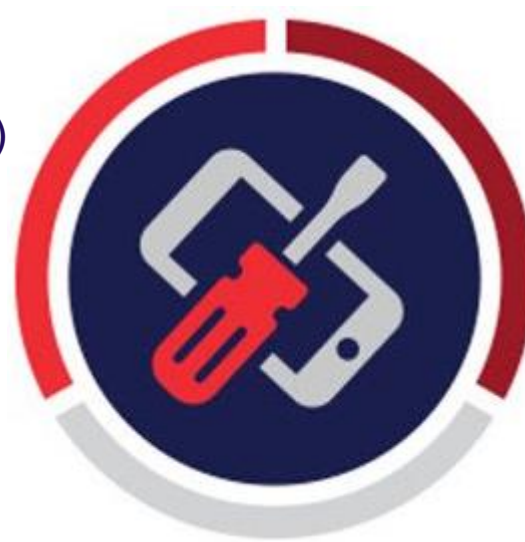

Support (800) 955-6288 techsupport@thermofisher.com

Scott.gardner@thermofisher.com

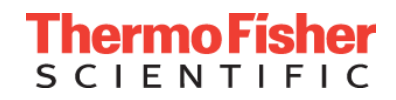

Instrument software Computer login (default), user name & password are the same INSTR-ADMIN INSTR-ADMIN

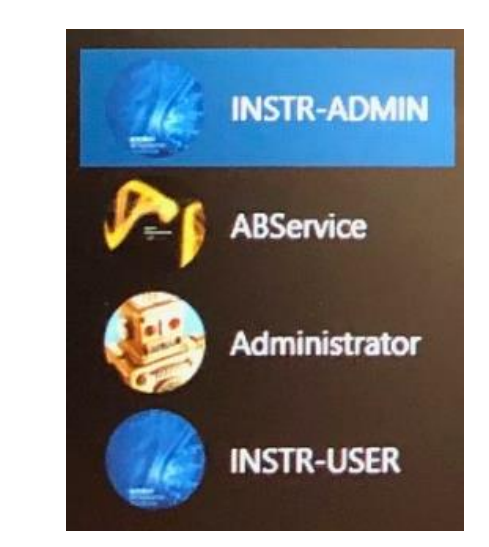

Free Software Download (link in follow-up email)

- .edt template
- .eds single data file

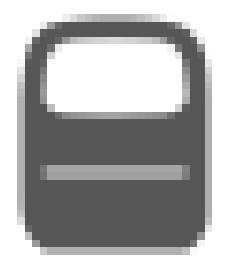

Merge multiple .eds files in ThermoFisher Connect or TaqMan Genotyper (for SNP data) ThermoF